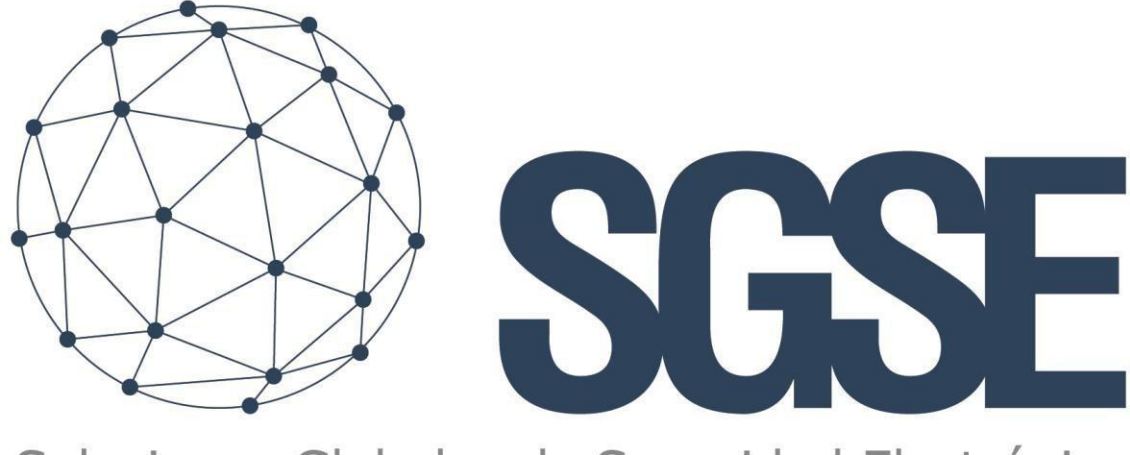

# Soluciones Globales de Seguridad Electrónica

# DASHBOARD INTRUSIÓN Y VOIP

Manual de usuario

Guía para el usuario

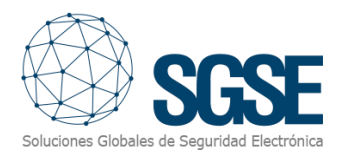

# Índice

| 1. | Versiones                                            | 3  |
|----|------------------------------------------------------|----|
| 2. | Introducción                                         | 4  |
|    | Objetivos del Tablero                                | 4  |
|    | Componentes Principales del Tablero                  | 4  |
|    | Nota Aclarativa                                      | 5  |
| 3. | Licencias                                            | 6  |
|    | Sistema de Licenciamiento del Dashboard(s) (Tablero) | 6  |
| 4. | Dashboard SPC, Galaxy, Aritech, Tecnoalarm y Risco   | 7  |
|    | Acceso al Dashboard                                  | 7  |
|    | Maximizar/Minimizar                                  | 8  |
|    | Exportar                                             | 8  |
|    | Información Detallada y Filtrado                     | 9  |
|    | Filtro Principal "Tiempo"                            | 9  |
|    | Cuadros de gráficas                                  | 10 |
|    | Estado total de las alarmas                          | 10 |
|    | Estado de las alarmas por día                        | 10 |
|    | Eventos por zona                                     | 11 |
|    | Eventos por panel                                    | 12 |
|    | Eventos y alarmas - Datos                            | 13 |
|    | Maximizar/Minimizar                                  | 13 |
|    | Exportar                                             | 14 |
|    | Información Detallada y Filtrado                     | 15 |
|    | Filtro Principal "Tiempo"                            | 15 |
|    | Cuadros de datos                                     | 16 |
|    | Datos de Alarmas                                     | 16 |
|    | Datos de Eventos                                     | 16 |
|    | Eventos Panel de intrusión                           | 17 |
|    | Eventos del Panel                                    | 17 |
| 5. | Dashboard VoIP                                       | 19 |
|    | Acceso al Dashboard VoIP                             | 19 |
|    | Maximizar/Minimizar                                  | 20 |
|    | Exportar                                             | 21 |

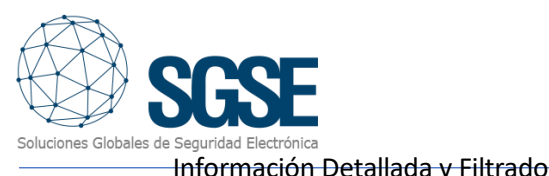

| bui | Información Detallada y Filtrado      |  |
|-----|---------------------------------------|--|
|     | Filtro Principal "Tiempo" 21          |  |
|     | Llamadas -Graficas                    |  |
|     | Cantidad de llamadas por día 22       |  |
|     | Duración de llamadas por día 22       |  |
|     | Número de llamadas23                  |  |
|     | Llamadas – Datos                      |  |
|     | Maximizar/Minimizar                   |  |
|     | Exportar                              |  |
|     | Información Detallada y Filtrado26    |  |
|     | Filtro Principal "Tiempo"             |  |
|     | Cuadros de datos                      |  |
|     | Tiempo en atender                     |  |
|     | Duración de la llamada                |  |
|     | Llamadas no atendidas 27              |  |
|     | Llamadas atendidas por contestador 28 |  |
| 6.  | . Conclusión                          |  |
| 7.  | . Solución de problemas               |  |
|     | Sistemas integrados                   |  |
|     | Otros problemas                       |  |
|     | Más información                       |  |

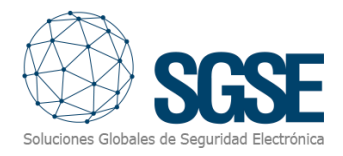

# 1. Versiones

| Versión | Fecha      | Autor | Descripción                                                           |
|---------|------------|-------|-----------------------------------------------------------------------|
| 1.0     | 30/05/2024 | JCA   | Primera versión (español)                                             |
| 1.1     | 07/03/2025 | DPC   | Segunda versión. Añadidos paneles Aritech, Paradox, Aeos y Tecnoalarm |
|         |            |       |                                                                       |
|         |            |       |                                                                       |
|         |            |       |                                                                       |
|         |            |       |                                                                       |

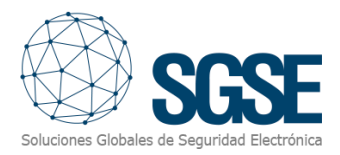

# 2. Introducción

Bienvenido a la guía de usuario del Tablero de Gestión de Datos de Intrusión y Voz IP. Este sistema ha sido diseñado para ofrecer una visión integral y centralizada de los datos relacionados con varios sistemas de intrusión y un sistema de Voz sobre IP (VoIP). El objetivo principal de este tablero es facilitar la monitorización, análisis y gestión de los datos de intrusión y la calidad del servicio de VoIP, proporcionando información relevante y en tiempo real.

#### Objetivos del Tablero

- 1. **Monitorización en Tiempo Real**: Proporcionar una visualización en tiempo real de los eventos generados por los sistemas de intrusión.
- 2. **Análisis de Datos de Intrusión**: Facilitar el análisis detallado de los intentos de intrusión y vulnerabilidades detectadas.
- 3. **Gestión de VoIP**: Supervisar la calidad del servicio VoIP, incluyendo métricas de rendimiento, calidad de llamada y posibles incidentes.
- 4. **Integración de Datos**: Centralizar los datos provenientes de diferentes sistemas de intrusión y VoIP para ofrecer una visión holística.

#### Componentes principales del Tablero

El tablero se compone de varias secciones principales, cada una dedicada a un aspecto específico de la monitorización y gestión:

- **Totalmente Integrados en XProtect de Milestone:** La interfaz de usuario constará de una nueva pestaña que le permite gestionar su DashBoard.
- **Resumen General**: Vista de alto nivel de la situación actual de la red, incluyendo eventos críticos y estado general del sistema.
- Sistema de Intrusión:
  - **Eventos en tiempo real**: Visualización de eventos recientes generados por los sistemas de intrusión.
  - **Historial de eventos**: Registro de eventos pasados con opciones de filtrado y búsqueda.
  - Análisis de tendencias: Gráficas e informes sobre patrones y tendencias.
- Sistema de Voz IP:
  - **Registro de llamadas**: Detalles de llamadas realizadas y recibidas, incluyendo duración y calidad.
  - Atención de las llamadas: Detalles sobre la recepción de las llamadas y su atención lo que le permite conocer los momentos críticos y poder ajustar los recursos de manera más eficiente.
  - Incidentes de VoIP: Notificaciones sobre incidentes que afectan la calidad del servicio VoIP.

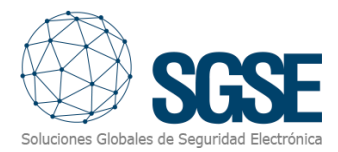

- Configuración y Personalización:
  - **Ajustes del Sistema**: Opciones de configuración para adaptar el tablero a las necesidades específicas del usuario.
  - **Informes y Exportación**: Generación de informes y exportación de datos para análisis externo.

#### Nota Aclarativa

Para asegurar el correcto funcionamiento del Tablero de Gestión de Datos de Intrusión y Voz IP, es imprescindible disponer de la última versión de los correspondientes Plugins asociados a cada tablero específico. Por ejemplo, para el Tablero de Intrusión de la SPC, se necesita la versión más reciente del plugin de la SPC.

Asegúrese de actualizar regularmente estos Plugins para garantizar la compatibilidad y el rendimiento óptimo de los tableros. Puede verificar y descargar las últimas versiones de los Plugins desde el sitio web oficial del proveedor o a través de la plataforma de gestión de Plugins de su sistema.

Para más información, puede consultar información online en este enlace.

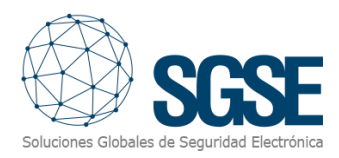

## 3. Licencias

#### Sistema de licenciamiento del Dashboard(s) (Tablero)

El Dashboard de Gestión de Datos de Intrusión y Voz IP es un aplicativo licenciado por lo que dispone de un entorno de gestión de licencias, el cual, les permite a los usuarios gestionar y verificar las licencias disponibles para el uso del tablero o tableros.

Para comprobar sus licencias, siga estos pasos:

- 1. Acceda a XProtect Management.
- 2. Navegue hasta el apartado MIP Plugins.
- 3. Navegue hasta el apartado de DashBoard.

Al hacer clic sobre Dashboard, aparecerá un cuadro de diálogo que le mostrará la información detallada de las licencias disponibles. En este cuadro de diálogo, podrá ver las licencias activas y cualquier otra información relevante sobre el estado de sus licencias.

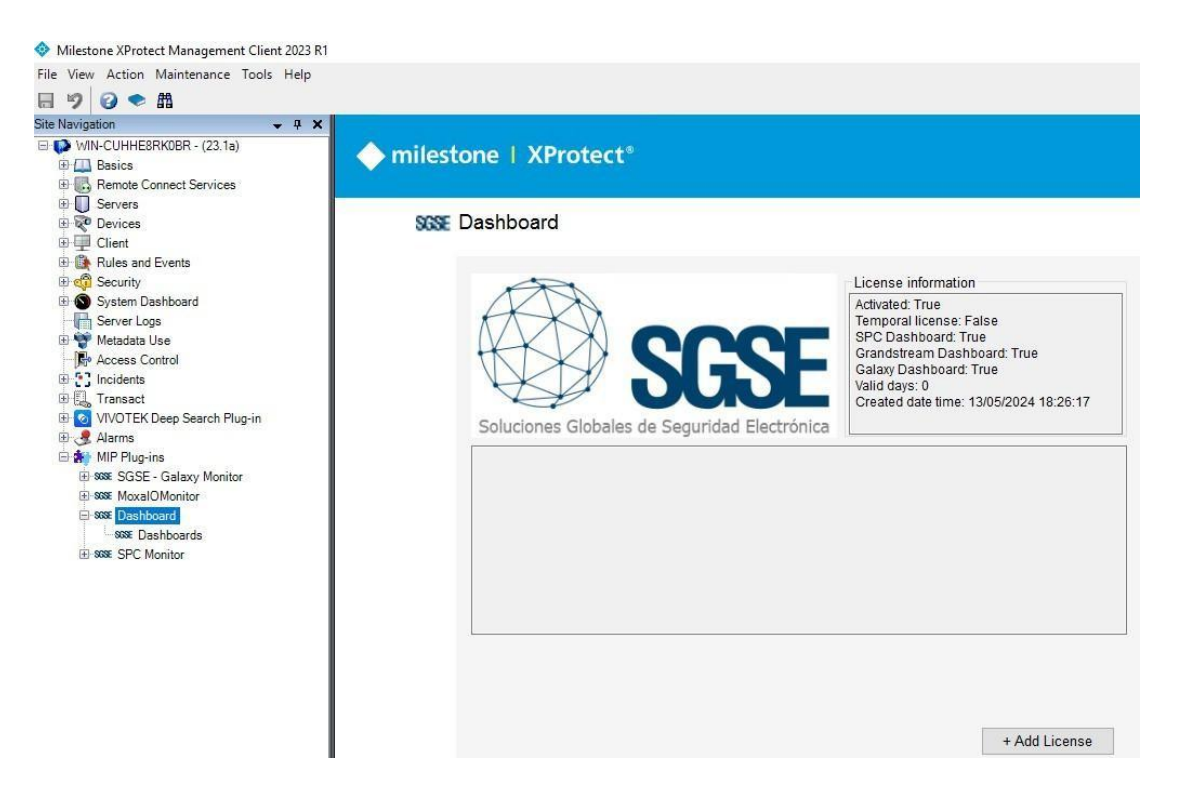

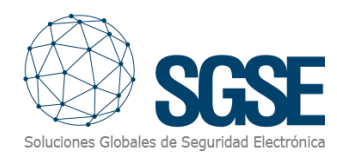

# 4. Dashboard SPC, Galaxy, Aritech, Tecnoalarm y Risco

Acceso al Dashboard

- 1. Acceso al Software: Abra el software de Milestone XProtect Smart Client.
- 2. Inicio de Sesión: Inicie sesión con sus credenciales. Asegúrese de tener permisos suficientes para trabajar en el tablero mencionado.
- 3. Navegación: Una vez logueado, encontrará diferentes pestañas en la interfaz.
- 4. Acceso al Tablero de Intrusión: Haga clic en la pestaña SGSE Intrusión Dashboard.

Asegúrese de tener la versión más reciente del plugin correspondiente para garantizar la compatibilidad y el rendimiento óptimo del tablero. Puede verificar y descargar las últimas versiones de los plugins desde el sitio web oficial del proveedor o a través de la plataforma de gestión de plugins de su sistema.

 Unite
 Encyclucione
 Back
 Gestor de alarma
 Moderit
 DE
 DESTINATIONE
 Moderità
 Moderità
 Moderità
 Moderità
 Moderità
 Moderità
 Moderità
 Moderità
 Moderità
 Moderità
 Moderità
 Moderità
 Moderità
 Moderità
 Moderità
 Moderità
 Moderità
 Moderità
 Moderità
 Moderità
 Moderità
 Moderità
 Moderità
 Moderità
 Moderità
 Moderità
 Moderità
 Moderità
 Moderità
 Moderità
 Moderità
 Moderità
 Moderità
 Moderità
 Moderità
 Moderità
 Moderità
 Moderità
 Moderità
 Moderità
 Moderità
 Moderità
 Moderità
 Moderità
 Moderità
 Moderità
 Moderità
 Moderità
 Moderità
 Moderità
 Moderità
 Moderità
 Moderità
 Moderità
 Moderità
 Moderità
 Moderità
 Moderità
 Moderità
 Moderità
 Moderità
 Moderità
 Moderità
 Moderità
 Moderità
 Moderità
 Moderità
 Moderità
 Moderità
 Moderità
 Moderità
 Moderità
 Moderità
 Moderità
 Moderità
 Moderità
 Moderità
 <

Aparecerá un Dashboard como el que se visualiza en la siguiente figura.

Detallemos las diferentes funcionalidades de nuestro Dashboard.

Los Dashboard están divididos en dos partes bien diferenciadas: Una es la parte gráfica y la otra es puramente los datos que construyen el entorno gráfico. Se distinguen rápidamente como

- 1) Eventos y alarmas Gráficas
- 2) Eventos y alarmas -Datos.

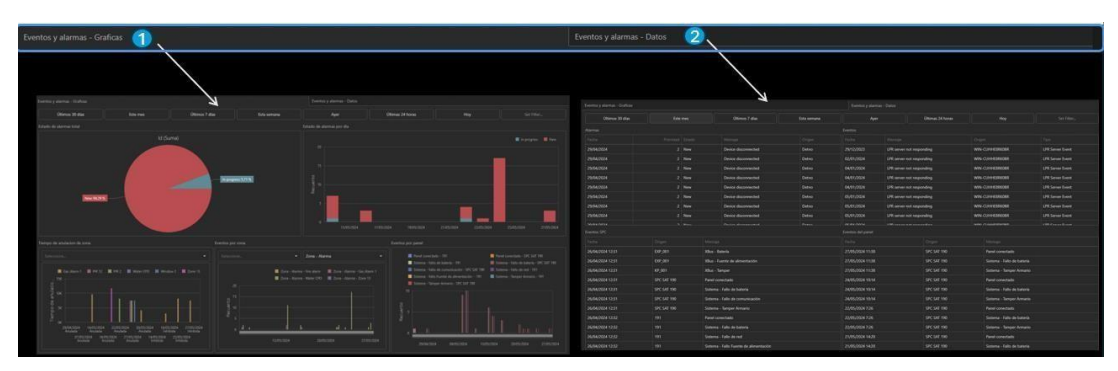

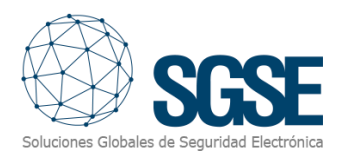

#### Maximizar/Minimizar

El Dashboard dispone de la posibilidad de Maximizar y Minimizar los diferentes gráficos. Para proceder a maximizar uno de los diferentes gráficos, sitúese con el ratón en la esquina superior derecha y verá como aparece el símbolo de maximizar, púlselo y el gráfico ocupará todo el panel.

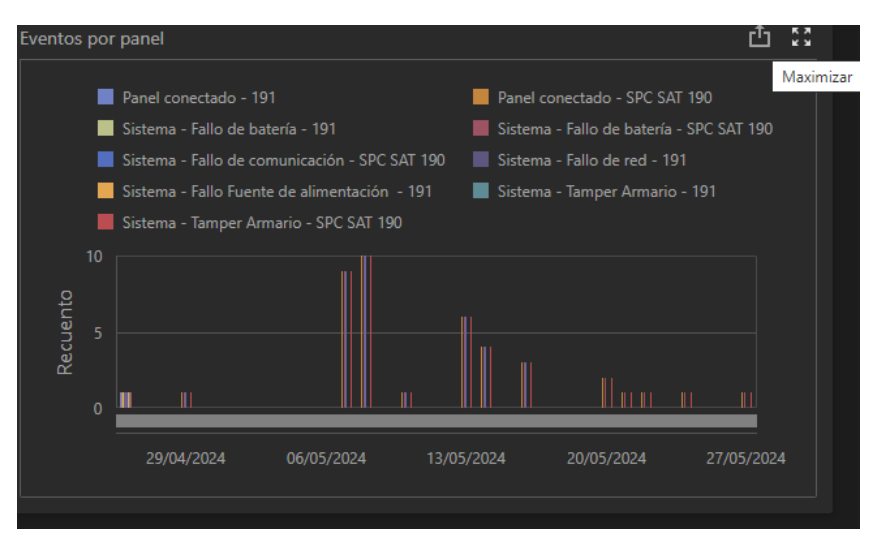

Tras pulsar maximizar el resultado será, similar al que se muestra en la siguiente figura.

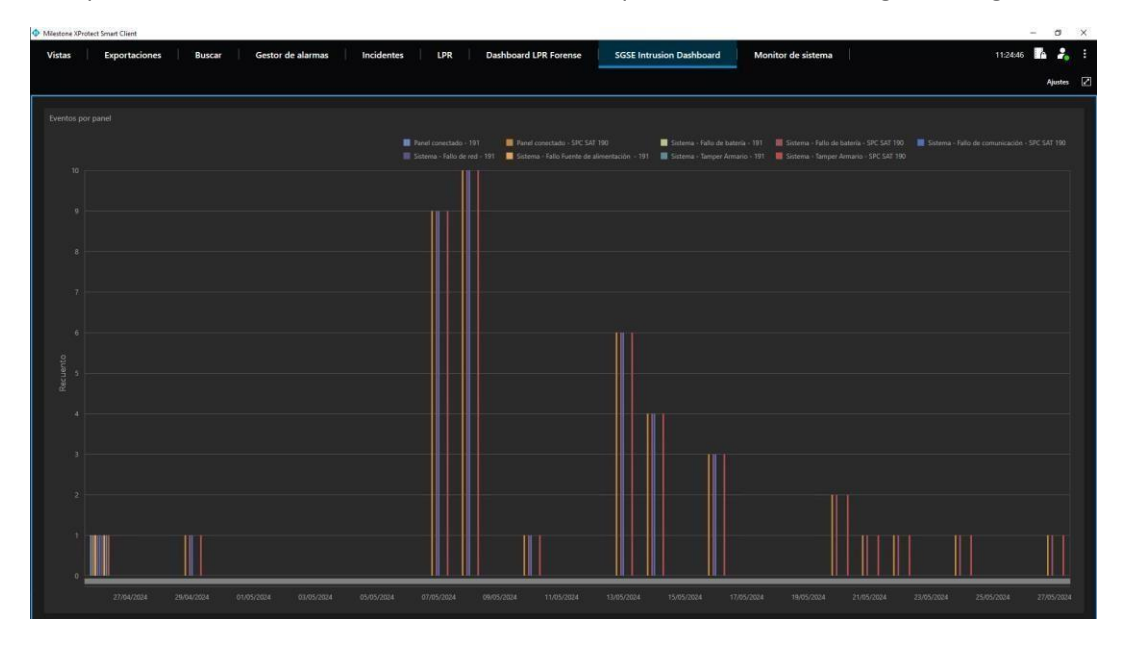

Repita la operación buscando el símbolo de minimizar para volver al estado inicial.

#### Exportar

El Dashboard dispone de la posibilidad de exportar los diferentes gráficos o el conjunto de los visualizados. Para proceder a maximizar uno de los diferentes gráficos, sitúese con el ratón en la esquina superior derecha y verá cómo aparece el símbolo de exportar, púlselo y vuelva a pulsar la opción que más de adecua a la gestión que va a realizar.

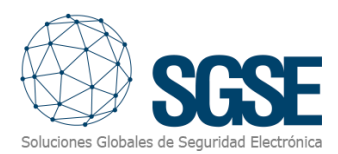

Dispone de tres posibilidades: Exportar a Pdf, exportar a un gráfico y por último a un formato Excel.

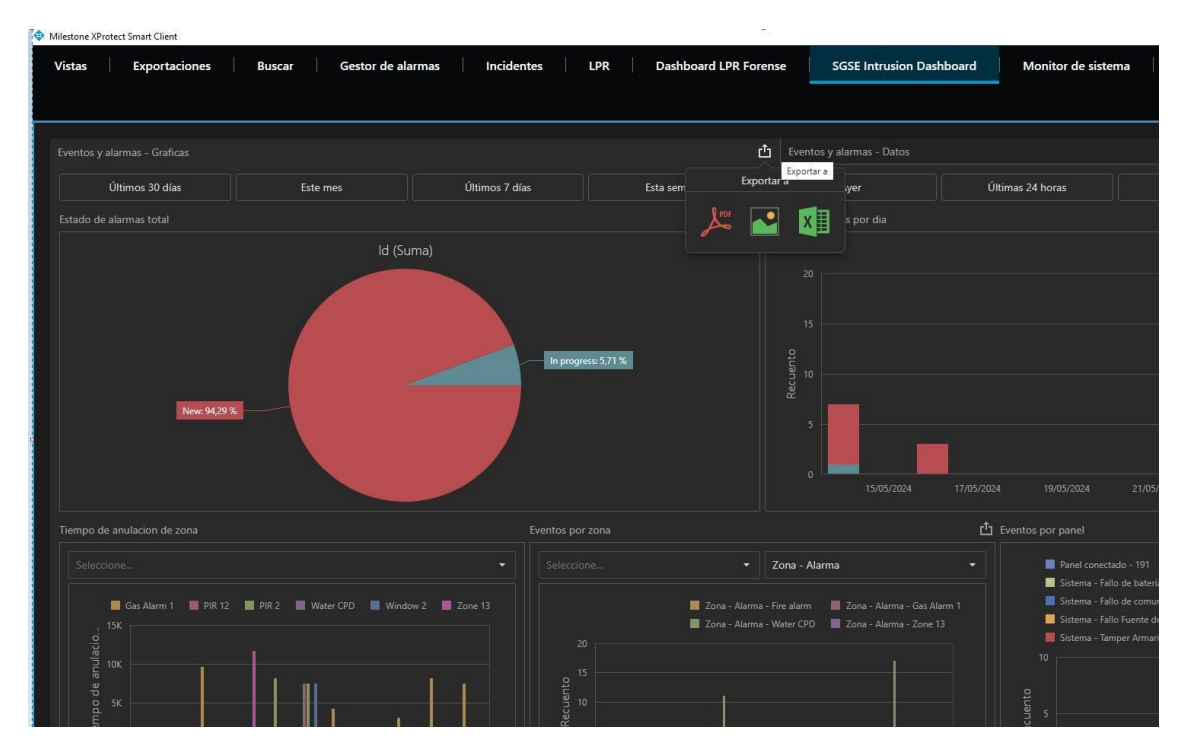

#### Información Detallada y Filtrado

Los siguientes cuadros de diálogo proporcionan información con un mayor nivel de detalle y permiten realizar filtros de manera eficiente. Esto le permitirá analizar los datos de forma más precisa y tomar decisiones informadas con mayor rapidez.

Explore las capacidades de filtrado avanzadas y disfrute del análisis detallado que solo SGSE, el fabricante de esta solución puede ofrecer. Con SGSE, obtendrá una visión clara y detallada de su sistema de seguridad y voz IP, optimizando su rendimiento y eficiencia.

### Filtro Principal "Tiempo"

El filtro común para este Dashboard es el tiempo. Hemos creado un entorno muy dinámico y sencillo que incluye tiempos preestablecidos de fácil ejecución, así como un filtro personalizable.

Útimos 30 días Este mes Útimos 7 días Esta semana Ayer Útimas 24 horas Hoy Seleccionable

Disfrute de la flexibilidad y eficiencia que nuestra solución SGSE le ofrece, permitiéndole ajustar los filtros temporales según sus necesidades específicas para un análisis detallado y preciso.

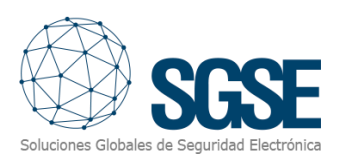

| 4          | lyer |               |    | Últimas | 24 horas | oras Hoy Seleccionable |            |    |               |      |    |      |      |       |
|------------|------|---------------|----|---------|----------|------------------------|------------|----|---------------|------|----|------|------|-------|
| <          |      | ABRIL DE 2024 |    |         |          | >                      |            | <  | < MAYO DE 202 |      |    | 2024 |      | >     |
|            | MAR. | MIÉ.          |    |         | SÁB.     | DOM.                   |            |    | MAR.          | MIÉ. |    |      | SÁB. | DOM.  |
|            |      |               |    |         |          |                        |            |    |               | 1    | 2  | 3    | 4    | 5     |
| 1          | 2    | 3             | 4  | 5       | 6        | 7                      |            | 6  | 7             | 8    | 9  | 10   | 11   | 12    |
| 8          | 9    | 10            | 11 | 12      | 13       | 14                     |            | 13 | 14            | 15   | 16 | 17   | 18   | 19    |
| 15         | 16   | 17            | 18 | 19      | 20       | 21                     |            | 20 | 21            | 22   | 23 | 24   | 25   | 26    |
| 22         | 23   | 24            | 25 | 26      | 27       | 28                     |            | 27 | 28            | 29   | 30 | 31   |      |       |
| 29         | 30   |               |    |         |          |                        |            |    |               |      |    |      |      |       |
| 29/04/2024 |      |               |    |         |          |                        | 27/05/2024 |    |               |      |    |      |      |       |
|            |      |               |    |         |          |                        |            |    |               |      |    |      |      |       |
|            |      |               |    |         |          |                        |            |    |               |      |    |      | Ар   | licar |

#### Cuadros de gráficas Estado total de las alarmas.

Se realiza un recuento de todas las alarmas y se indica la cantidad de las que se encuentran en cada uno de los estados gestionados (En proceso, nuevas, gestionadas, etc.)

#### Estado de las alarmas por día.

El siguiente cuadro gráfico nos muestra los datos de una forma más específica los datos que nos ofrecen están segmentados por días.

Los siguientes cuadros de dialogo muestran la información con un mayor detalle y además nos permite poder realizar filtros.

Tiempo de anulación de zona.

Desplazase hasta el cuadro en el que aparece "Seleccione" y podrá seleccionar cualquiera de las zonas definidas dadas de alta en el Plugin de SPC. Puede seleccionar una, varias o todas.

| Tiempo de anulacion de zona |  |
|-----------------------------|--|
| Seleccione                  |  |
| (Todos)                     |  |
| Gas Alarm 1                 |  |
| PIR 12                      |  |
| PIR 2                       |  |
| Water CPD                   |  |
| Window 2                    |  |
| Zone 13                     |  |

Tras su selección la gráfica mostrará la información relacionada con su elección.

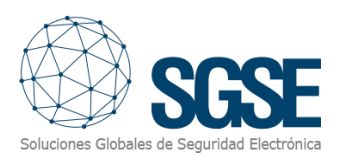

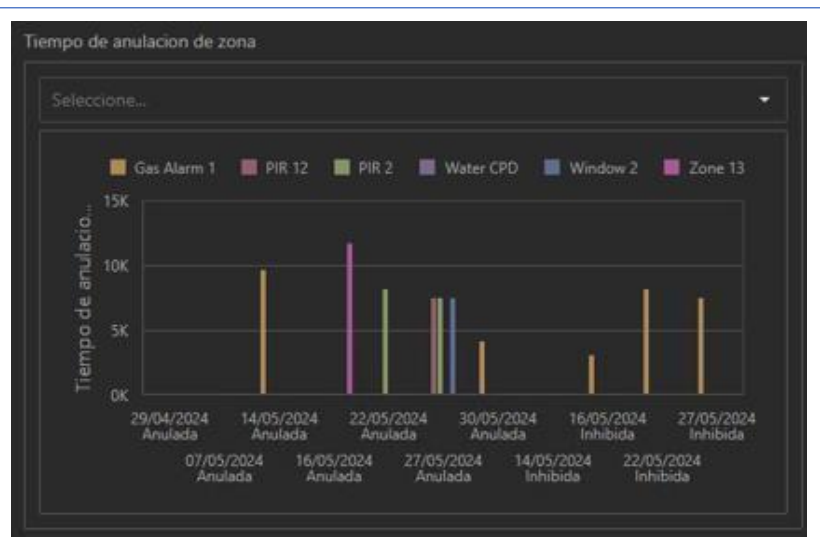

#### Eventos por zona

El primer paso que debe de hacer es seleccionar el primer filtro relacionado con las zonas de que dispone el panel y que se encuentran dadas de alta en el Plugin.

| (Todos)                         |                                                |                                                               |                                  |
|---------------------------------|------------------------------------------------|---------------------------------------------------------------|----------------------------------|
| Fire alarm                      |                                                |                                                               |                                  |
| Gas Alarm 1                     |                                                |                                                               |                                  |
| PIR 12                          |                                                |                                                               |                                  |
| PIR 2                           |                                                |                                                               |                                  |
| Water CPD                       |                                                |                                                               |                                  |
| Window 2                        |                                                |                                                               |                                  |
| Zona 9                          |                                                |                                                               |                                  |
| Zone 10                         |                                                |                                                               |                                  |
| Zone 11                         |                                                |                                                               |                                  |
| Zone 12                         |                                                |                                                               |                                  |
| Seleccione                      | - Zon                                          | a - Alarma                                                    |                                  |
| 20<br>91<br>10<br>0<br><b>1</b> | Zona - Alarma - Fire i<br>Zona - Alarma - Wate | slarm 📕 Zona - Alarm<br>r CPD 📕 Zona - Alarm<br><b>r nl 1</b> | na - Gas Alarm 1<br>na - Zone 13 |
| 13                              | /05/2024                                       | 20/05/2024                                                    |                                  |

Seguidamente proceda con el segundo filtro pudiendo seleccionar cualquiera de los procesos que acontecieron en la o las zonas seleccionadas.

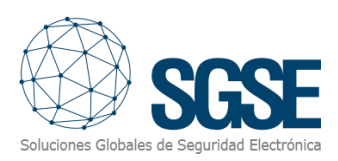

| E١ | entos p | or z | ona     |               |                 |            |
|----|---------|------|---------|---------------|-----------------|------------|
|    |         |      |         | •             | Zona - Alarma   | •          |
|    |         |      |         | _             | Zona - Alarma   |            |
|    |         |      |         | Zona - Alarma | Zona - Anulada  |            |
|    |         |      |         |               | Zona - Inhibida |            |
|    | Q       | 15   |         |               | Zona - Reposo   |            |
|    | uent    |      |         |               | Zone - Abierta  |            |
|    | Rec     |      |         |               |                 |            |
|    |         |      | <u></u> | i ı           |                 |            |
|    |         |      |         | 13/05/2024    | 20/05/2024      | 27/05/2024 |

El resultado es la muestra de datos en relación con los filtros realizados.

|                | -                                | <ul> <li>Zona - Alarma</li> </ul>                                 |                                  |  |  |  |  |  |
|----------------|----------------------------------|-------------------------------------------------------------------|----------------------------------|--|--|--|--|--|
|                | 📕 Zona - Alarm<br>📕 Zona - Alarm | ia - Fire alarm 🛛 📕 Zona - Alari<br>ia - Water CPD 📄 Zona - Alari | na - Gas Alarm 1<br>na - Zone 13 |  |  |  |  |  |
| 15<br>15<br>10 | 1                                |                                                                   |                                  |  |  |  |  |  |
| ۳ م<br>۱ ۱     |                                  | k nlı                                                             | .I                               |  |  |  |  |  |
|                | 13/05/2024                       | 20/05/2024                                                        | 27/05/2024                       |  |  |  |  |  |

Eventos por panel

Este último cuadro nos muestra los fallos detectados por el panel.

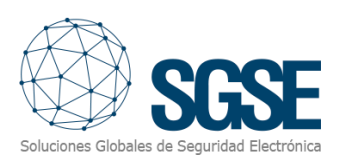

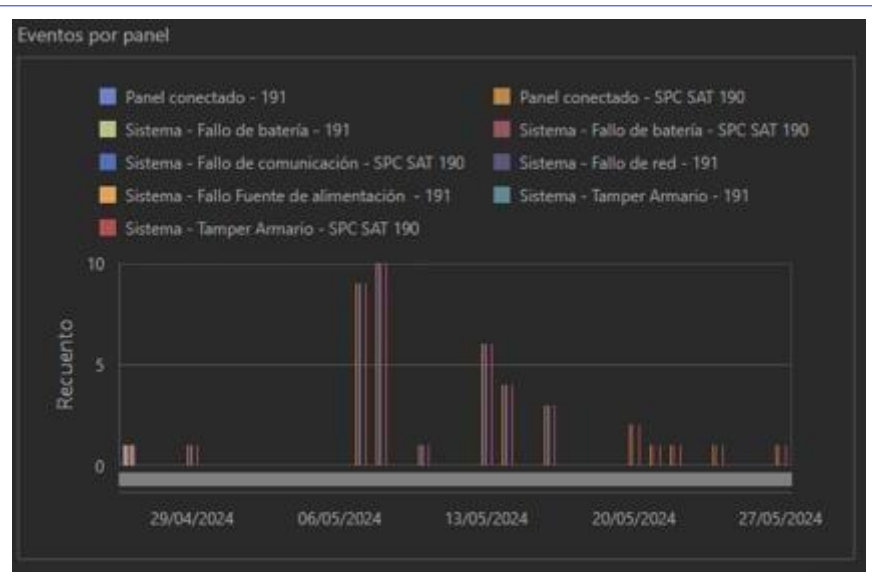

#### Eventos y alarmas - Datos

Pulse sobre la pestaña de eventos y alarmas – Datos y se le mostrará una nueva funcionalidad relacionadas con los datos registrados por los Plugins.

| Últimos 30 días  |             | ste mes | Últimos 7 días                         | Esta semana | Aye              |                                 | Últimas 24 horas |                            |                  |  |  |  |
|------------------|-------------|---------|----------------------------------------|-------------|------------------|---------------------------------|------------------|----------------------------|------------------|--|--|--|
|                  |             |         |                                        |             |                  |                                 |                  |                            |                  |  |  |  |
|                  |             |         |                                        |             |                  |                                 |                  |                            |                  |  |  |  |
| 29/04/2024       |             | 2 New   | Device disconnected                    | Detno       | 29/12/2023       | LPR server no                   | ot responding    | WIN-CUHHE8RK0BR            | LPR Server Event |  |  |  |
| 29/04/2024       |             | 2 New   | Device disconnected                    | Detno       | 02/01/2024       | LPR server no                   | at responding    | WIN-CUHHE8RK0BR            | LPR Server Event |  |  |  |
| 29/04/2024       |             | 2 New   | Device disconnected                    | Detno       | 04/01/2024       | LPR server no                   | at responding    | WIN-CUHHEBRKOBR            | LPR Server Event |  |  |  |
| 29/04/2024       |             | 2 New   | Device disconnected                    | Detno       | 04/01/2024       | LPR server no                   | ot responding    | WIN-CUHHE8RK0BR            | LPR Server Event |  |  |  |
| 29/04/2024       |             | 2 New   | Device disconnected                    | Detno       | 04/01/2024       | LPR server no                   | ot responding    | WIN-CUHHEBRKOBR            | LPR Server Event |  |  |  |
| 29/04/2024       |             | 2 New   | Device disconnected                    | Detno       | 05/01/2024       | LPR server no                   | ot responding    | WIN-CUHHE8RK0BR            | LPR Server Event |  |  |  |
| 29/04/2024       |             | 2 New   | Device disconnected                    | Detno       | 05/01/2024       | 05/01/2024 LPR server not respo |                  | WIN-CUHHE8RKOBR            | LPR Server Event |  |  |  |
| 29/04/2024       |             | 2 New   | Device disconnected                    | Detno       | 05/01/2024       | 05/01/2024 LPR server not resp  |                  | WIN-CUHHE8RKOBR            | LPR Server Event |  |  |  |
|                  |             |         |                                        |             |                  |                                 |                  |                            |                  |  |  |  |
|                  |             |         |                                        |             |                  |                                 |                  |                            |                  |  |  |  |
|                  |             |         |                                        |             |                  |                                 |                  |                            |                  |  |  |  |
| 26/04/2024 12:31 | EXP_001     |         | XBus - Batería                         |             | 27/05/2024 11:38 |                                 |                  | Panel conectado            |                  |  |  |  |
| 26/04/2024 12:31 | EXP_001     |         | XBus - Fuente de alimentación          |             | 27/05/2024 11:38 |                                 |                  | Sistema - Fallo de batería |                  |  |  |  |
| 26/04/2024 12:31 | KP_001      |         | XBus - Tamper                          |             | 27/05/2024 11:38 |                                 |                  | Sistema - Tamper Armario   |                  |  |  |  |
| 26/04/2024 12:31 | SPC SAT 190 |         | Panel conectado                        |             | 24/05/2024 10:14 |                                 | SPC SAT 190      | Panel conectado            |                  |  |  |  |
| 26/04/2024 12:31 | SPC SAT 190 |         | Sistema - Fallo de batería             |             | 24/05/2024 10:14 |                                 | SPC SAT 190      | Sistema - Fallo de batería |                  |  |  |  |
| 26/04/2024 12:31 | SPC SAT 190 |         | Sistema - Fallo de comunicación        |             | 24/05/2024 10:14 |                                 | SPC SAT 190      | Sistema - Tamper Armario   |                  |  |  |  |
| 26/04/2024 12:31 | SPC SAT 190 |         | Sistema - Tamper Armario               |             | 22/05/2024 7:26  |                                 | SPC SAT 190      | Panel conectado            |                  |  |  |  |
| 26/04/2024 12:32 |             |         | Panel conectado                        |             | 22/05/2024 7:26  |                                 | SPC SAT 190      | Sistema - Fallo de batería |                  |  |  |  |
| 26/04/2024 12:32 |             |         | Sistema - Fallo de batería             |             | 22/05/2024 7:26  |                                 |                  | Sistema - Tamper Armario   |                  |  |  |  |
| 26/04/2024 12:32 |             |         | Sistema - Fallo de red                 |             | 21/05/2024 14:20 |                                 | SPC SAT 190      | Panel conectado            |                  |  |  |  |
| 26/04/2024 12:32 |             |         | Sistema - Fallo Fuente de alimentación |             | 21/05/2024 14:20 |                                 | SPC SAT 190      | Sistema - Fallo de batería |                  |  |  |  |

#### Maximizar/Minimizar

El Dashboard dispone de la posibilidad de Maximizar y Minimizar los diferentes gráficos. Para proceder a maximizar uno de los diferentes gráficos, sitúese con el ratón en la esquina superior derecha y verá cómo aparece el símbolo de maximizar, púlselo y el gráfico ocupará todo el panel.

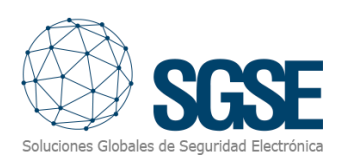

| Milestone XProtect Smart Client |            |                 |                     |                       | 0                     |                           |
|---------------------------------|------------|-----------------|---------------------|-----------------------|-----------------------|---------------------------|
| Vistas Exportacio               | nes Buscar | Gestor de alarn | nas Incidentes      | LPR Dashboard LPR For | rense SGSE Intro      | usion Dashboard           |
| Eventos y alarmas - Graficas    |            |                 |                     |                       | Eventos y alarmas - [ | Datos                     |
| Últimos 30 días                 | Este       | mes             | Últimos 7 días      | Esta semana           | Ayer                  | Últim                     |
|                                 |            |                 |                     | Ċ ::                  |                       |                           |
|                                 |            |                 |                     |                       | Maximizar             | Mensaje                   |
| 29/04/2024                      |            | New             | Device disconnected | Detno                 | 29/12/2023            | LPR server not responding |
| 29/04/2024                      |            | New             | Device disconnected | Detno                 | 02/01/2024            | LPR server not responding |
| 29/04/2024                      |            | New             | Device disconnected | Detno                 | 04/01/2024            | LPR server not responding |
| 29/04/2024                      |            | New             | Device disconnected | Detno                 | 04/01/2024            | LPR server not responding |
| 29/04/2024                      |            | New             | Device disconnected | Detno                 | 04/01/2024            | LPR server not responding |
| 29/04/2024                      |            | New             | Device disconnected | Detno                 | 05/01/2024            | LPR server not responding |
| 29/04/2024                      |            | New             | Device disconnected | Detno                 | 05/01/2024            | LPR server not responding |
| 29/04/2024                      |            | New             | Device disconnected | Detno                 | 05/01/2024            | LPR server not responding |
| 20104/2024                      |            |                 |                     | Dotoo                 |                       | LDD conver not recoonding |

Tras pulsar maximizar el resultado será, similar al que se muestra en la siguiente figura.

| Milestone XProtect Smart Client |                              |                           |                                             | - 0 ×            |
|---------------------------------|------------------------------|---------------------------|---------------------------------------------|------------------|
| Vistas Exportaciones Buscar     | Gestor de alarmas Incidentes | LPR Dashboard LPR Forense | SGSE Intrusion Dashboard Monitor de sistema | 11:44:59 🌈 🦂 🗄   |
|                                 |                              |                           |                                             | Alutar D         |
|                                 |                              |                           |                                             | dino. El         |
| Alarmas                         |                              |                           |                                             | ů #              |
| Fecha                           |                              |                           |                                             | Origen Restaurar |
| 29/04/2024                      |                              | New                       | Device disconnected                         | Detno            |
| 29/04/2024                      |                              |                           | Device disconnected                         | Detno            |
| 29/04/2024                      |                              |                           | Device disconnected                         | Detno            |
| 29/04/2024                      |                              |                           |                                             | Detno            |
| 29/04/2024                      |                              |                           |                                             | Detno            |
| 29/04/2024                      |                              |                           |                                             | Detno            |
| 29/04/2024                      |                              |                           |                                             | Detno            |
| 29/04/2024                      |                              |                           |                                             | Detno            |
| 29/04/2024                      |                              |                           |                                             | Detno            |
| 29/04/2024                      |                              |                           |                                             | Detno            |
| 29/04/2024                      |                              |                           |                                             | Detno            |
| 29/04/2024                      |                              |                           |                                             | Detno            |
| 29/04/2024                      |                              |                           |                                             | Detno            |
| 29/04/2024                      |                              |                           |                                             | Detno            |
| 29/04/2024                      |                              |                           |                                             | Detno            |
| 29/04/2024                      |                              |                           |                                             | Detno            |
| 29/04/2024                      |                              |                           |                                             | Detno            |
| 30/04/2024                      |                              |                           |                                             | Detno            |
| 30/04/2024                      |                              |                           |                                             | Detno            |
| 30/04/2024                      |                              |                           |                                             | Detno            |
| 30/04/2024                      |                              |                           |                                             | Detno            |
| 30/04/2024                      |                              |                           |                                             | Detno            |
| 30/04/2024                      |                              |                           |                                             | Detno            |
| 30/04/2024                      |                              |                           |                                             | Detno            |
| 30/04/2024                      | 2                            | New                       | Device disconnected                         | Detno            |

Repita la operación buscando el símbolo de minimizar para volver al estado inicial.

#### Exportar

El Dashboard dispone de la posibilidad de exportar los diferentes gráficos o el conjunto de los visualizados. Para proceder a maximizar uno de los diferentes gráficos, sitúese con el ratón en la esquina superior derecha y verá cómo aparece el símbolo de exportar, púlselo y vuelva a pulsar la opción que más se adecúa a la gestión que va a realizar. Dispone de tres posibilidades: Exportar a Pdf, exportar a un gráfico y por último a un formato Excel.

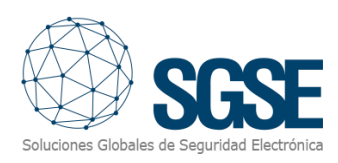

| Milestone XProtect Smart 0 | lient     |        |        |                      |                    |     |                  |        |             |                | _          |                 |     |                            | 8                | 0)      |
|----------------------------|-----------|--------|--------|----------------------|--------------------|-----|------------------|--------|-------------|----------------|------------|-----------------|-----|----------------------------|------------------|---------|
| Vistas Expo                | rtaciones | Buscar | Gestor | de alarmas           | Incidentes         | LPR | Dashboard LPR Fo | rense  | SGSE        | ntrusion Dasht | poard      | Monitor de sist | ema |                            | 11:45:45         | A 🔒     |
|                            |           |        |        |                      |                    |     |                  |        |             |                |            |                 |     |                            |                  | Ajustes |
|                            |           |        |        |                      |                    |     |                  |        |             |                |            |                 |     |                            |                  |         |
| Eventos y atarmas - G      | rafiças.  |        |        |                      |                    |     |                  |        |             |                |            |                 |     |                            |                  |         |
| Últimos 30                 | días      | Este   |        | ÚR                   | imos 7 días        |     | Esta semana      |        |             |                |            | itimas 24 horas |     |                            |                  |         |
|                            |           |        |        |                      |                    |     |                  |        |             |                |            |                 |     |                            |                  |         |
|                            |           |        |        |                      |                    |     | Exportar a       |        |             |                |            |                 |     |                            |                  |         |
| 29/04/2024                 |           |        | New    | Device d             | fisconnected       |     |                  |        |             | LPR server no  | at respond | ing             | WIN | CUHHE8RK08R                | LPR Server Event |         |
| 29/04/2024                 |           |        |        | Device d             | isconnected        |     | - <u>-</u>       | XII    |             | LPR server no  | st respond |                 | WIN | CUHHEBRKOBR                | LPR Server Event |         |
| 29/04/2024                 |           |        | New    | Device d             | fisconnected       |     |                  |        |             | LPR server no  | st respond |                 | WIN | CUHHEBRKOBR                |                  |         |
| 29/04/2024                 |           |        |        |                      | fisconnected       |     | Detno            | 04/01  |             |                | rt respond |                 | WIN | CUHHEBRKOBR                |                  |         |
| 29/04/2024                 |           |        | New    | Device d             | lisconnected       |     |                  | 04/01, |             | LPR server no  | st respond |                 | WIN | CUHHEBRKOBR                | LPR Server Event |         |
| 29/04/2024                 |           |        | New    | Device d             | fisconnected       |     | Detno            | 05/01  |             | LPR server no  | ot respond |                 | WIN | CUHHEBRKOBR                |                  |         |
| 29/04/2024                 |           |        | New    | Device d             | lisconnected       |     | Detno            |        |             | LPR server no  | st respond |                 | WIN | CUHHEBRKOBR                | LPR Server Event |         |
| 29/04/2024                 |           |        | New    | Device d             | fisconnected       |     | Detno            | 05/01  |             | LPR server no  | st respond | ing             | WIN | CUHHEBRKOBR                | LPR Server Event |         |
|                            |           |        |        |                      |                    |     |                  |        |             |                |            |                 |     |                            |                  |         |
|                            |           |        |        |                      |                    |     |                  |        |             |                |            |                 |     |                            |                  |         |
|                            |           |        |        |                      |                    |     |                  |        |             |                |            |                 |     |                            |                  |         |
| 26/04/2024 12:31           |           |        |        | XBus - Bateria       |                    |     |                  |        |             |                |            |                 |     |                            |                  |         |
| 26/04/2024 12:31           |           |        |        | XBus - Fuente de al  | imentación         |     |                  | 27/05  |             |                |            |                 |     | Sistema - Fallo de bateria |                  |         |
| 26/04/2024 12:31           |           |        |        | X8us - Tamper        |                    |     |                  |        |             |                |            | IPC SAT 190     |     | Sistema - Tamper Armario   |                  |         |
| 26/04/2024 12:31           |           |        |        | Panel conectado      |                    |     |                  | 24/05  | /2024 10:14 |                |            | IPC SAT 190     |     | Panel conectado            |                  |         |
| 26/04/2024 12:31           |           |        |        | Sistema - Fallo de b | satería            |     |                  | 24/05, | /2024 10:14 |                |            | IPC SAT 190     |     | Sistema - Fallo de batería |                  |         |
| 26/04/2024 12:31           |           |        |        | Sistema - Fallo de c | omunicación        |     |                  | 24/05, | /2024 10:14 |                |            | IPC SAT 190     |     | Sistema - Tamper Armario   |                  |         |
| 26/04/2024 12:31           |           |        |        | Sistema - Tamper A   | rmario             |     |                  | 22/05  |             |                |            | IPC SAT 190     |     | Panel conectado            |                  |         |
| 26/04/2024 12:32           |           |        |        | Panel conectado      |                    |     |                  | 22/05  |             |                |            | IPC SAT 190     |     | Sistema - Fallo de bateria |                  |         |
| 26/04/2024 12:32           |           |        |        | Sistema - Fallo de b |                    |     |                  |        |             |                |            | IPC SAT 190     |     | Sistema - Tamper Armario   |                  |         |
| 26/04/2024 12:32           |           |        |        | Sistema - Fallo de n | ed                 |     |                  |        |             |                |            | IPC SAT 190     |     | Panel conectado            |                  |         |
| 26/04/2024 12:32           |           |        |        | Sistema - Fallo Fuer | nte de alimentació |     |                  |        |             |                |            | IPC SAT 190     |     | Sistema - Fallo de batería |                  |         |

#### Información detallada y filtrado

Los siguientes cuadros de diálogo proporcionan información con un mayor nivel de detalle y permiten realizar filtros de manera eficiente. Esto le permitirá analizar los datos de forma más precisa y tomar decisiones informadas con mayor rapidez.

#### Últimos 30 días Este mes Últimos 7 días Esta semana Ayer Últimas 24 horas Hoy

Explore las capacidades de filtrado avanzadas y disfrute del análisis detallado que solo SGSE, el fabricante de esta solución puede ofrecer. Con SGSE, obtendrá una visión clara y detallada de su sistema de seguridad y voz IP, optimizando su rendimiento y eficiencia.

#### Filtro Principal "Tiempo"

El filtro común para este Dashboard es el tiempo. Hemos creado un entorno muy dinámico y sencillo que incluye tiempos preestablecidos de fácil ejecución, así como un filtro personalizable.

#### Últimos 30 días Este mes Últimos 7 días Esta semana Ayer Últimas 24 horas Hoy Seleccionable

Disfrute de la flexibilidad y eficiencia que nuestra solución SGSE le ofrece, permitiéndole ajustar los filtros temporales según sus necesidades específicas para un análisis detallado y preciso.

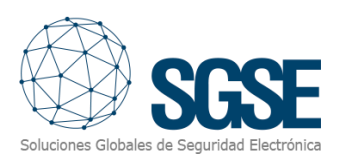

| A     | lyer   |      |      | Últimas | 24 horas | ;    |      | Hoy    |      |      | Sel  | leccionable |       |  |
|-------|--------|------|------|---------|----------|------|------|--------|------|------|------|-------------|-------|--|
| <     |        | ABRI | L DE | 2024    |          | >    | <    |        | MAY  | O DE | 2024 |             | >     |  |
|       | MAR.   | MIÉ. |      |         | SÁB.     | DOM. |      | MAR.   | MIÉ. |      |      | SÁB.        | DOM.  |  |
|       |        |      |      |         |          |      |      |        | 1    | 2    | 3    | 4           | 5     |  |
| 1     | 2      | 3    | 4    | 5       | 6        | 7    | 6    | 7      | 8    | 9    | 10   | 11          | 12    |  |
| 8     | 9      | 10   | 11   | 12      | 13       | 14   | 13   | 14     | 15   | 16   | 17   | 18          | 19    |  |
| 15    | 16     | 17   | 18   | 19      | 20       | 21   | 20   | 21     | 22   | 23   | 24   | 25          | 26    |  |
| 22    | 23     | 24   | 25   | 26      | 27       | 28   | 27   | 28     | 29   | 30   | 31   |             |       |  |
| 29    | 30     |      |      |         |          |      |      |        |      |      |      |             |       |  |
| 29/04 | 4/2024 |      |      |         |          |      | 27/0 | 5/2024 |      |      |      |             |       |  |
|       |        |      |      |         |          |      |      |        |      |      |      | Ар          | licar |  |

#### Cuadros de datos

Los diferentes cuadros representativos de la información son los siguientes:

- Alarmas (Milestone).
- Eventos (Milestone).
- Eventos Panel de intrusión
- Eventos del Panel intrusión

#### Datos de Alarmas

Se muestran todas las alarmas gestionadas por Milestone en el periodo establecido. Los campos cabecera de las diferentes tablas permite ordenar los datos recogidos (mayor-menor o alfabéticamente). *Recuerde, usted puede exportar estos datos para su gestión personalizada.* 

| Alarmas    |   |     |                     |       |
|------------|---|-----|---------------------|-------|
| Fecha      |   |     |                     |       |
| 29/04/2024 | 2 | New | Device disconnected | Detno |
| 29/04/2024 | 2 | New | Device disconnected | Detno |
| 29/04/2024 | 2 | New | Device disconnected | Detno |
| 29/04/2024 | 2 | New | Device disconnected | Detno |
| 29/04/2024 | 2 | New | Device disconnected | Detno |
| 29/04/2024 | 2 | New | Device disconnected | Detno |
| 29/04/2024 | 2 | New | Device disconnected | Detno |
| 29/04/2024 | 2 | New | Device disconnected | Detno |
| 20104/2024 |   | New | Davies disconnected | Dataa |

#### Datos de Eventos

Se muestran todos los eventos gestionados por Milestone en el periodo establecido. Los campos cabecera de las diferentes tablas permite ordenar los datos recogidos (mayor-menor o alfabéticamente). *Recuerde, usted puede exportar estos datos para su gestión personalizada.* 

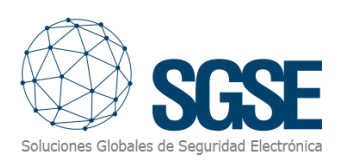

| Eventos    |                           |                 |                   |
|------------|---------------------------|-----------------|-------------------|
| Fecha      |                           |                 |                   |
| 29/12/2023 | LPR server not responding | WIN-CUHHE8RK0BR | LPR Server Event  |
| 02/01/2024 | LPR server not responding | WIN-CUHHE8RK0BR | LPR Server Event  |
| 04/01/2024 | LPR server not responding | WIN-CUHHE8RK0BR | LPR Server Event  |
| 04/01/2024 | LPR server not responding | WIN-CUHHE8RK0BR | LPR Server Event  |
| 04/01/2024 | LPR server not responding | WIN-CUHHE8RK0BR | LPR Server Event  |
| 05/01/2024 | LPR server not responding | WIN-CUHHE8RK0BR | LPR Server Event  |
| 05/01/2024 | LPR server not responding | WIN-CUHHE8RK0BR | LPR Server Event  |
| 05/01/2024 | LPR server not responding | WIN-CUHHE8RK0BR | LPR Server Event  |
| 05/01/2024 | LDD conver not responding |                 | I DD Conver Event |

#### Eventos Panel de intrusión

Se muestran todos los eventos gestionados por el Plugin del correspondiente a la gestión que realiza el panel de intrusión sobre los elementos de campo (zonas, áreas, Xbus, etc.), en el periodo establecido. Los campos cabecera de las diferentes tablas permiten ordenar los datos recogidos (mayor-menor o alfabéticamente). *Recuerde, usted puede exportar estos datos para su gestión personalizada.* 

| Eventos SPC      |             |                                        |
|------------------|-------------|----------------------------------------|
| Fecha            |             |                                        |
| 26/04/2024 12:31 | EXP_001     | XBus - Batería                         |
| 26/04/2024 12:31 | EXP_001     | XBus - Fuente de alimentación          |
| 26/04/2024 12:31 | KP_001      | XBus - Tamper                          |
| 26/04/2024 12:31 | SPC SAT 190 | Panel conectado                        |
| 26/04/2024 12:31 | SPC SAT 190 | Sistema - Fallo de batería             |
| 26/04/2024 12:31 | SPC SAT 190 | Sistema - Fallo de comunicación        |
| 26/04/2024 12:31 | SPC SAT 190 | Sistema - Tamper Armario               |
| 26/04/2024 12:32 | 191         | Panel conectado                        |
| 26/04/2024 12:32 | 191         | Sistema - Fallo de batería             |
| 26/04/2024 12:32 | 191         | Sistema - Fallo de red                 |
| 26/04/2024 12:32 | 191         | Sistema - Fallo Fuente de alimentación |

#### Eventos del Panel

Se muestran todos los eventos gestionados por el Plugin del correspondiente panel de intrusión. Incluye solamente los del panel el resto de los elementos que gestiona el panel se visualizan en el anterior cuadro en el periodo establecido. Los campos cabecera de las diferentes tablas permiten ordenar los datos recogidos (mayor-menor o alfabéticamente). Recuerde, usted puede exportar estos datos para su gestión personalizada.

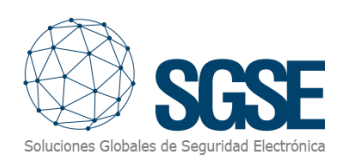

| Eventos del panel |             |                            |
|-------------------|-------------|----------------------------|
|                   |             |                            |
| 27/05/2024 11:38  | SPC SAT 190 | Panel conectado            |
| 27/05/2024 11:38  | SPC SAT 190 | Sistema - Fallo de batería |
| 27/05/2024 11:38  | SPC SAT 190 | Sistema - Tamper Armario   |
| 24/05/2024 10:14  | SPC SAT 190 | Panel conectado            |
| 24/05/2024 10:14  | SPC SAT 190 | Sistema - Fallo de batería |
| 24/05/2024 10:14  | SPC SAT 190 | Sistema - Tamper Armario   |
| 22/05/2024 7:26   | SPC SAT 190 | Panel conectado            |
| 22/05/2024 7:26   | SPC SAT 190 | Sistema - Fallo de batería |
| 22/05/2024 7:26   | SPC SAT 190 | Sistema - Tamper Armario   |
| 21/05/2024 14:20  | SPC SAT 190 | Panel conectado            |
| 21/05/2024 14:20  | SPC SAT 190 | Sistema - Fallo de batería |

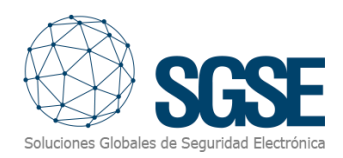

## 5. Dashboard VolP

Acceso al Dashboard VoIP.

- 5. Acceso al Software: Abra el software de Milestone XProtect Smart Client.
- 6. **Inicio de Sesión**: Inicie sesión con sus credenciales y asegúrese de tener permisos suficientes para trabajar en el tablero mencionado.
- 7. Navegación: Una vez logueado, encontrará diferentes pestañas en la interfaz.
- 8. Acceso al Tablero de Intrusión: Haga clic en la pestaña SGSE Intrusión Dashboard.

Asegúrese de tener la versión más reciente del plugin correspondiente para garantizar la compatibilidad y el rendimiento óptimo del tablero. Puede verificar y descargar las últimas versiones de los plugins desde el sitio web oficial del proveedor o a través de la plataforma de gestión de plugins de su sistema.

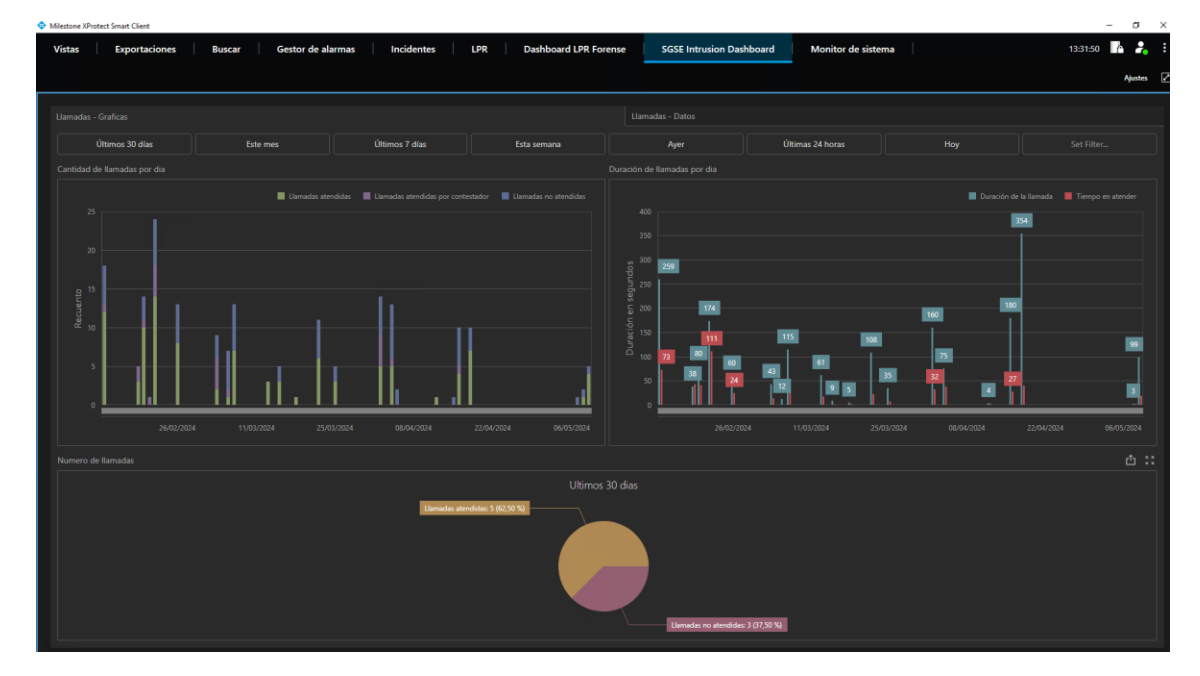

Aparecerá un Dashboard como el que se visualiza en la siguiente figura.

Detallemos las diferentes funcionalidades de nuestro Dashboard.

Los Dashboard están divididos en dos partes bien diferenciadas: Una es la parte gráfica y la otra es puramente los datos que construyen el entorno gráfico. Se distinguen rápidamente como

- 3) Llamadas Gráficas.
- 4) Llamadas -Datos.

| Uamadas - Graficas 🛛 🚺 🔨              |                                                                                                    |                          |        |                          | Llan | nadas - Datos | 2 |                |     |    |    |
|---------------------------------------|----------------------------------------------------------------------------------------------------|--------------------------|--------|--------------------------|------|---------------|---|----------------|-----|----|----|
| Últimos 30 días                       | Este mes                                                                                                    | Últimos 7 días           | Esta s | emana                    |      | Ayer          |   | Últimas 24 hor | ras | Ho | vy |
| Bernhal Collean                       |                                                                                                    |                          |        | Harindah Godinan         |      |               |   | <b>A</b>       |     |    |    |
| Otiones 20 Alas Systemat              |                                                                                                    |                          |        | Otimes 10 Also           |      |               |   |                |     |    |    |
| Control of Reference provide          |                                                                                                    |                          |        | Targe of stolar          |      |               |   |                |     |    |    |
|                                       |                                                                                                    |                          |        | (inter-                  |      |               |   |                |     |    |    |
|                                       |                                                                                                    |                          |        | 13/02/02415/041          |      |               |   |                |     |    |    |
|                                       |                                                                                                    |                          |        | 15/12/06/4 15/14/2       |      |               |   |                |     |    |    |
|                                       |                                                                                                    |                          |        | 15/62/DEEx15/19/09       |      |               |   |                |     |    |    |
|                                       |                                                                                                    |                          |        | 13/62/0624 15/19/19      |      |               |   |                |     |    |    |
| 1 1 1 1 1 1 1 1 1 1 1 1 1 1 1 1 1 1 1 |                                                                                                    |                          |        | 15/02/02415/1949         |      |               |   |                |     |    |    |
|                                       |                                                                                                    | M                        |        | 12/02/2024 15/21/29      |      |               |   |                |     |    |    |
|                                       |                                                                                                    |                          |        | 13/02/06/4 15/21/96      |      |               |   |                |     |    |    |
|                                       | 3_6                                                                                                    |                          |        | 19/03/0624 164558        |      |               |   |                |     |    |    |
|                                       |                                                                                                    |                          |        | 100020524120645          |      |               |   |                |     |    |    |
|                                       |                                                                                                    |                          | 11     | 198820524121130          |      |               |   |                |     |    |    |
| · · · · · · · · · · · · · · · · · · · |                                                                                                    |                          |        | Elementer vo anoralister |      |               |   |                |     |    |    |
| 2640/004 11.00/008 2542/008           |                                                                                                    |                          |        | Factor density           |      |               |   |                |     |    |    |
| Annual second                         |                                                                                                    |                          |        | 15/02/02415/00           |      |               |   |                |     |    |    |
| in a second                           |                                                                                                    |                          |        | 201520524989             |      |               |   |                |     |    |    |
|                                       |                                                                                                    |                          |        | 201020241000             |      |               |   |                |     |    |    |
|                                       | Design and address of the local diversion of the local diversion of |                          |        | 30/61/0614 1100          |      |               |   |                |     |    |    |
|                                       |                                                                                                    |                          |        | 22/02/0124 10/00         |      |               |   |                |     |    |    |
|                                       |                                                                                                    |                          |        | 23(6)(06241300           |      |               |   |                |     |    |    |
|                                       |                                                                                                    |                          |        | 32/62/0014 15/00         |      |               |   |                |     |    |    |
|                                       |                                                                                                    |                          |        | 2003205241608            |      |               |   |                |     |    |    |
|                                       |                                                                                                    |                          |        | 23393,0854 1706          |      |               |   |                |     |    |    |
|                                       |                                                                                                    | and an another 10100 for |        | 26/62/2024 648           |      |               |   |                |     |    |    |

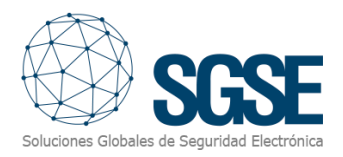

#### Maximizar/Minimizar

El Dashboard dispone de la posibilidad de Maximizar y minimizar los diferentes gráficos. Para proceder a maximizar uno de los diferentes gráficos, sitúese con el ratón en la esquina superior derecha y verá como aparece el símbolo de maximizar, púlselo y el gráfico ocupará todo el panel.

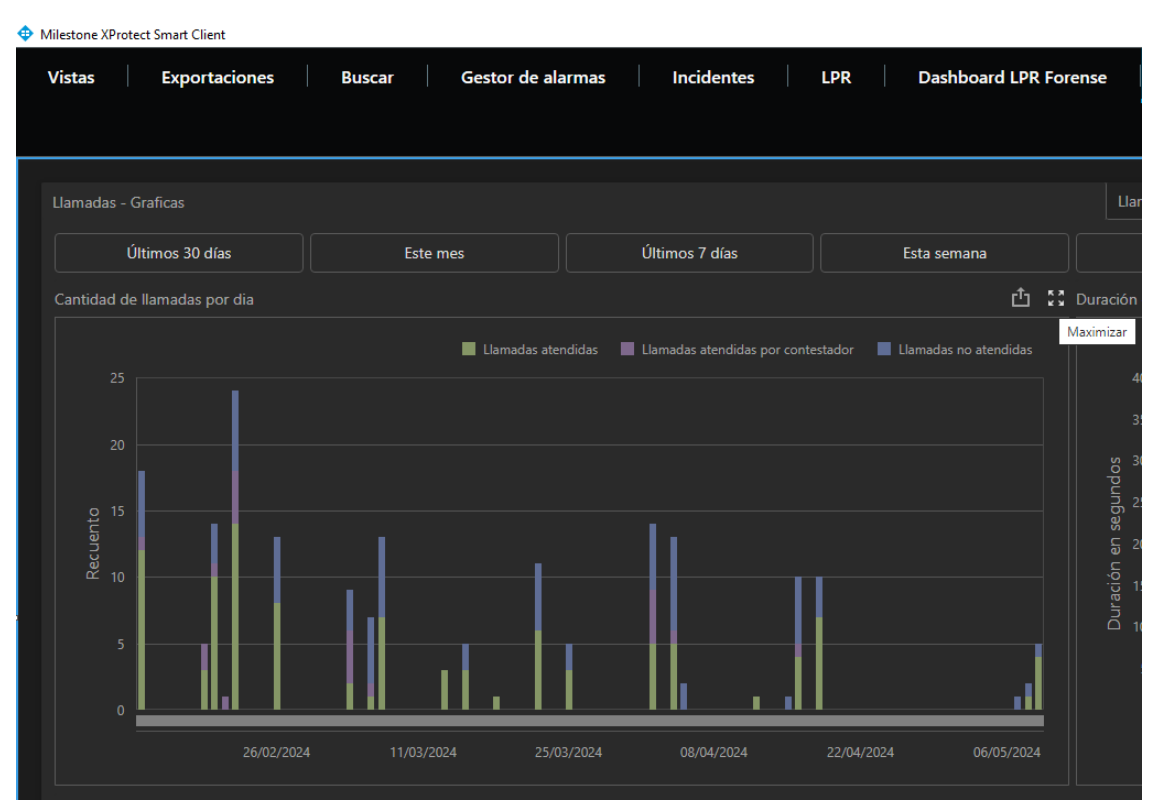

Tras pulsar maximizar el resultado será, similar al que se muestra en la siguiente figura.

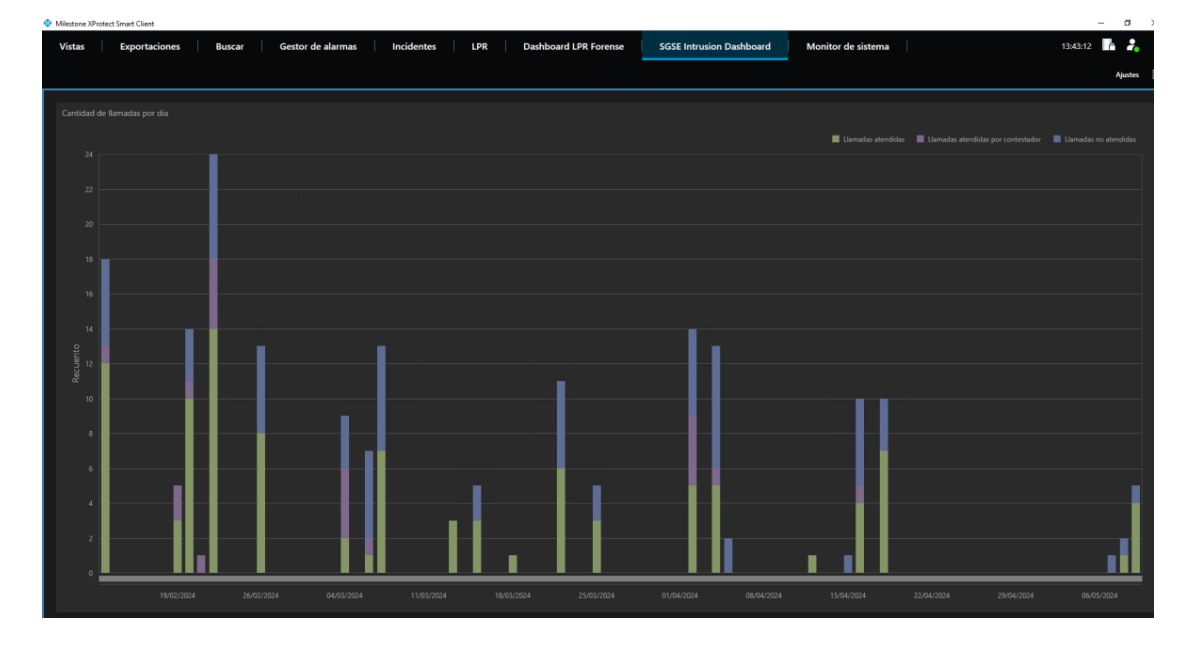

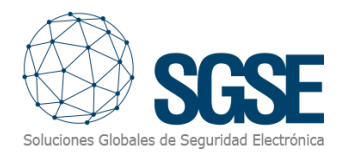

Repita la operación buscando el símbolo de minimizar para volver al estado inicial.

#### Exportar

El Dashboard dispone de la posibilidad de exportar los diferentes gráficos o el conjunto de los visualizados. Para proceder a maximizar uno de los diferentes gráficos, sitúese con el ratón en la esquina superior derecha y verá como aparece el símbolo de exportar, púlselo y vuelva a pulsar la opción que más de adecúa a la gestión que va a realizar. Dispone de tres posibilidades: Exportar a PDF, exportar a un gráfico y por último a un formato Excel.

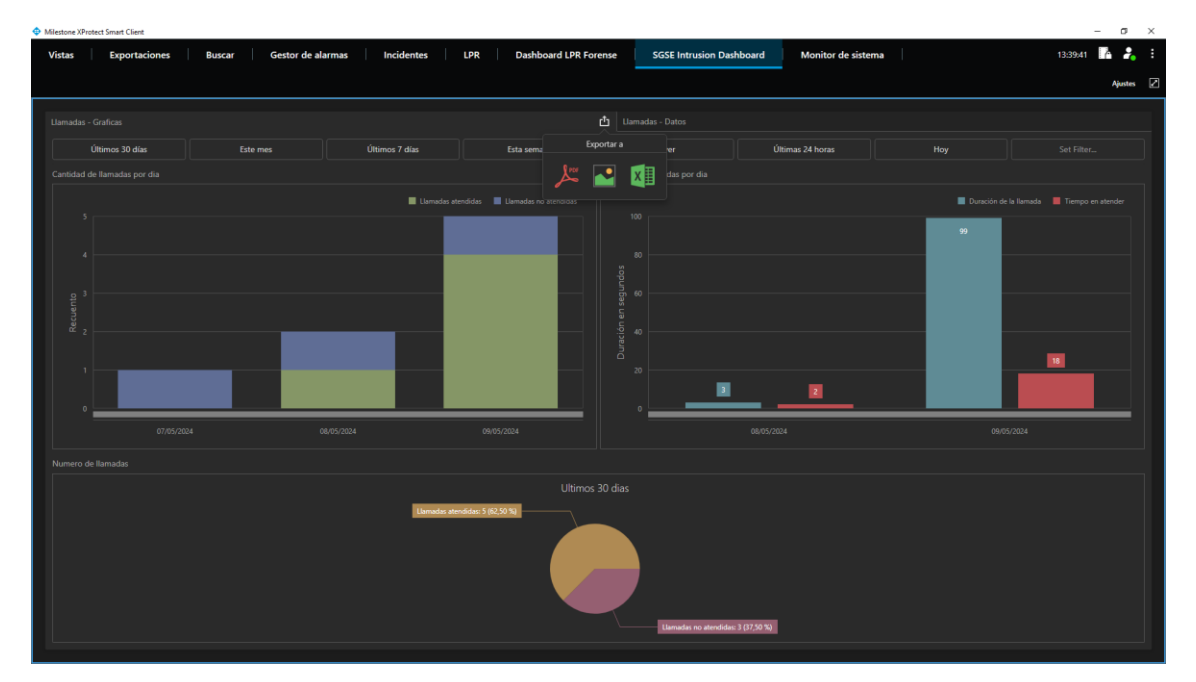

#### Información detallada y filtrado

Los siguientes cuadros de diálogo proporcionan información con un mayor nivel de detalle y permiten realizar filtros de manera eficiente. Esto le permitirá analizar los datos de forma más precisa y tomar decisiones informadas con mayor rapidez.

Explore las capacidades de filtrado avanzadas y disfrute del análisis detallado que solo SGSE, el fabricante de esta solución puede ofrecer. Con SGSE, obtendrá una visión clara y detallada de su sistema de seguridad y voz IP, optimizando su rendimiento y eficiencia.

#### Filtro principal "Tiempo"

El filtro común para este Dashboard es el tiempo. Hemos creado un entorno muy dinámico y sencillo que incluye tiempos preestablecidos de fácil ejecución, así como un filtro personalizable.

Últimos 30 días Este mes Últimos 7 días Esta semana Ayer Últimos 24 horas Hoy Seleccionable

Disfrute de la flexibilidad y eficiencia que nuestra solución SGSE le ofrece, permitiéndole ajustar los filtros temporales según sus necesidades específicas para un análisis detallado y preciso.

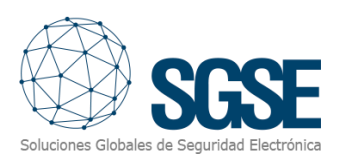

| A     | Ayer Últimas 24 horas |      |      |      |      |      | Hoy Se |      |        |      | Sel  | eleccionable |      |       |
|-------|-----------------------|------|------|------|------|------|--------|------|--------|------|------|--------------|------|-------|
| <     |                       | ABRI | L DE | 2024 |      | >    |        | <    |        | ΜΑΥ  | O DE | 2024         |      | >     |
|       | MAR.                  | MIÉ. |      |      | SÁB. | DOM. |        |      | MAR.   | MIÉ. |      |              | SÁB. | DOM.  |
|       |                       |      |      |      |      |      |        |      |        | 1    | 2    | 3            | 4    | 5     |
| 1     | 2                     | 3    | 4    | 5    | 6    | 7    |        | 6    | 7      | 8    | 9    | 10           | 11   | 12    |
| 8     | 9                     | 10   | 11   | 12   | 13   | 14   |        | 13   | 14     | 15   | 16   | 17           | 18   | 19    |
| 15    | 16                    | 17   | 18   | 19   | 20   | 21   |        | 20   | 21     | 22   | 23   | 24           | 25   | 26    |
| 22    | 23                    | 24   | 25   | 26   | 27   | 28   |        | 27   | 28     | 29   | 30   | 31           |      |       |
| 29    | 30                    |      |      |      |      |      |        |      |        |      |      |              |      |       |
| 29/04 | 4/2024                |      |      |      |      |      |        | 27/0 | 5/2024 |      |      |              |      |       |
|       |                       |      |      |      |      |      |        |      |        |      |      |              | Ар   | licar |

#### Llamadas - Graficas.

#### Cantidad de llamadas por día

Situándose sobre el día elegido se despliega una ventana que le indica los datos obtenidos, permitiendo una compresión exacta de las llamadas gestionadas en el periodo seleccionado.

| Llamadas - Graficas                                                                                                    |                     |              |                |                            |                                |    |
|----------------------------------------------------------------------------------------------------|---------------------|--------------|----------------|----------------------------|--------------------------------|----|
| Últimos 30 días                                                                                                    |                     | Este mes     | Ú              | Iltimos 7 días             | Esta semana                    |    |
| Cantidad de llamadas por dia                                                                                                    |                     |              |                |                            | 凸                              | ĸч |
| 22/02/2024<br>Llamadas atendidas: 14<br>Llamadas atendidas por<br>Llamadas no atendidas: 1<br>Uamadas no atendidas: 1<br>10<br>5<br>0 | contestador: 4<br>6 | Llamadas a   | stendidas 🔳 Li | lamadas atendidas por cont | testador Llamadas no atendidas |    |
| 26/02,                                                                                                    | /2024 1             | 1/03/2024 25 | 5/03/2024      | 08/04/2024                 | 22/04/2024 06/05/2024          |    |

#### Duración de llamadas por día

Los detalles de la duración de las llamadas y el tiempo que se ha tardo en atenderlas. Visualice de una forma más clara desplazando el ratón y situándolo sobre el día que desea y obtendrá un detalle más clarificador, a través del cuadro de dialogo que se despliega.

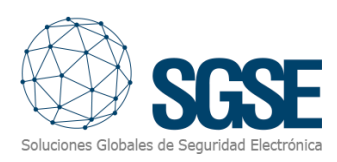

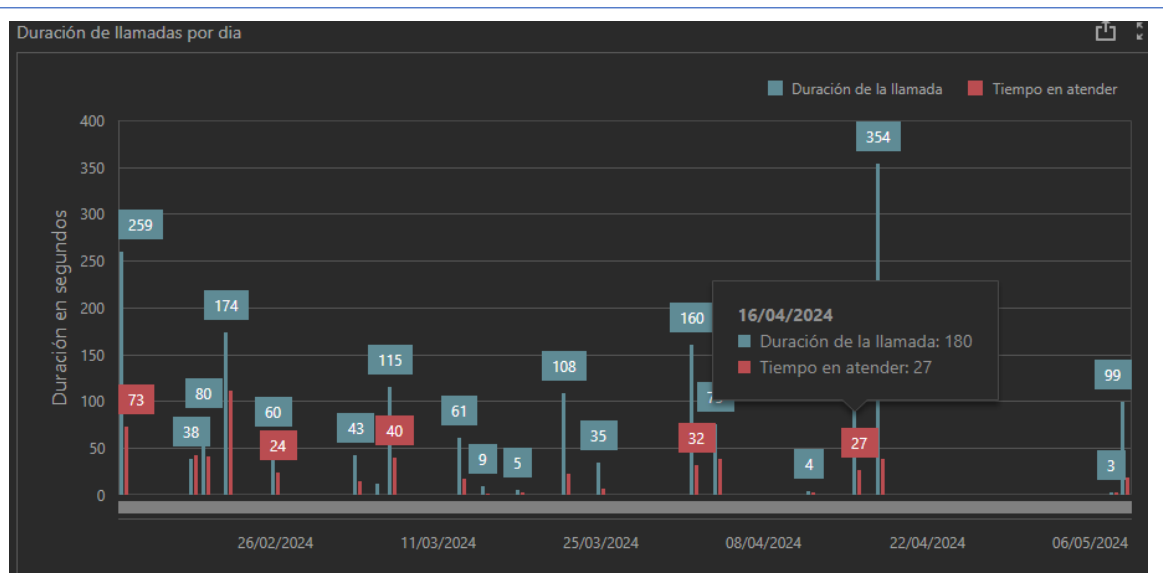

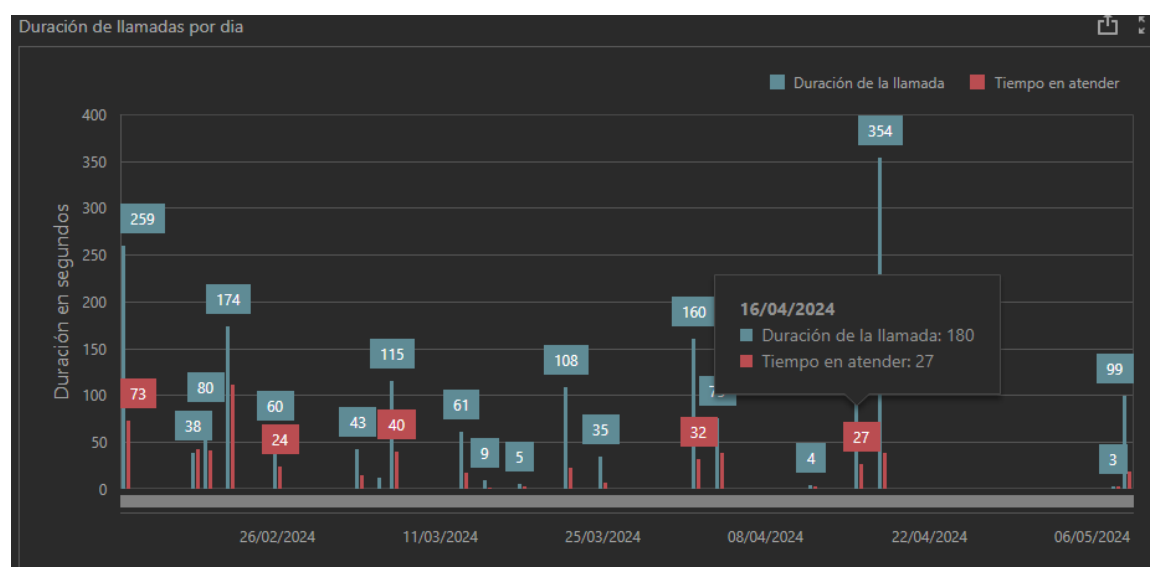

#### Número de llamadas

Cómputo del número de llamadas atendidas y no atendidas en el transcurso del periodo seleccionado.

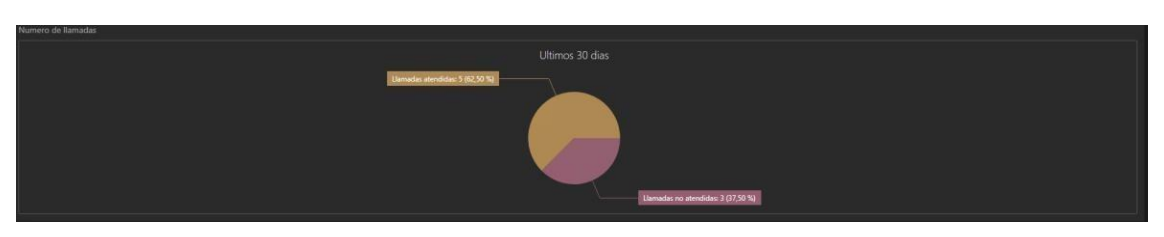

#### Llamadas – Datos

Pulse sobre la pestaña de Llamadas – Datos y se le mostrará una nueva funcionalidad relacionadas con los datos registrados por los Plugins.

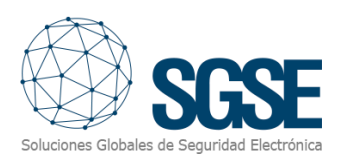

| Uamadas - Graficas   |      |                  |                |             |                     |        |                  |     |                     |
|----------------------|------|------------------|----------------|-------------|---------------------|--------|------------------|-----|---------------------|
| Últimos 30 días      | Este | mes              | Últimos 7 días | Esta semana | Ayer                | Última | s 24 horas       | Hoy | Set Filter          |
| Tiempo en atender    |      |                  |                |             |                     |        |                  |     |                     |
| Fecha                |      |                  |                |             |                     |        |                  |     | Duración (segundos) |
| 13/02/2024 15:08:41  | 1008 | 1010             |                |             | 13/02/2024 15:06:14 | 1007   | 1008             |     | 136                 |
| 13/02/2024 15:14:22  | 1007 | 1008             |                |             | 13/02/2024 15:08:41 | 1008   |                  |     | 6                   |
| 13/02/2024 15:18:09  | 1008 |                  |                |             | 13/02/2024 15:14:22 | 1007   | 1008             |     | 10                  |
| 13/02/2024 15:19:19  | 1010 | 1008             |                |             | 13/02/2024 15:18:09 | 1008   | 1010             |     | 4                   |
| 13/02/2024 15:19:49  |      | 1008             |                |             | 13/02/2024 15:19:19 |        | 1006             |     | 21                  |
| 13/02/2024 15:21:29  |      | 1008             |                |             | 13/02/2024 15:19:49 | 1010   | 1006             |     |                     |
| 13/02/2024 15:21:56  | 1010 | 1008             |                |             | 13/02/2024 15:21:29 | 1007   | 1006             |     |                     |
| 19/02/2024 16:45:58  |      | 1008             |                |             | 13/02/2024 15:21:56 |        | 1008             |     | 53                  |
| 19/02/2024 17:06:45  |      |                  |                |             | 19/02/2024 16:45:58 |        | 1008             |     | 12                  |
| Uamadas no atendidas |      |                  |                |             |                     |        |                  |     |                     |
| Fecha dosde          |      |                  |                |             |                     |        |                  |     | Cantidad            |
| 13/02/2024 15:00     |      | 13/02/2024 16:00 |                |             | 13/02/2024 15:00    |        | 13/02/2024 16:00 |     | 1                   |
| 20/02/2024 8:00      |      | 20/02/2024 9:00  |                |             | 19/02/2024 16:00    |        | 19/02/2024 17:00 |     | 1                   |
| 20/02/2024 10:00     |      | 20/02/2024 11:00 |                |             | 19/02/2024 17:00    |        | 19/02/2024 18:00 |     | 1                   |
| 20/02/2024 11:00     |      | 20/02/2024 12:00 |                |             | 20/02/2024 8:00     |        | 20/02/2024 9:00  |     | 1                   |
| 22/02/2024 10:00     |      | 22/02/2024 11:00 |                |             | 21/02/2024 16:00    |        | 21/02/2024 17:00 |     |                     |
| 22/02/2024 13:00     |      | 22/02/2024 14:00 |                |             | 22/02/2024 8:00     |        | 22/02/2024 9:00  |     | 1                   |
| 22/02/2024 15:00     |      | 22/02/2024 16:00 |                |             | 22/02/2024 10:00    |        | 22/02/2024 11:00 |     | 3                   |
| 22/02/2024 16:00     |      | 22/02/2024 17:00 |                |             | 04/03/2024 13:00    |        | 04/03/2024 14:00 |     | 4                   |
| 22/02/2024 17:00     |      | 22/02/2024 18:00 |                |             | 06/03/2024 8:00     |        | 06/03/2024 9:00  |     |                     |

#### Maximizar/Minimizar

El Dashboard dispone de la posibilidad de Maximizar y minimizar los diferentes gráficos. Para proceder a maximizar uno de los diferentes gráficos, sitúese con el ratón en la esquina superior derecha y verá como aparece el símbolo de maximizar, púlselo y el gráfico ocupará todo el panel.

| Llamadas - Graficas |          |         |        |                     | Llai      |
|---------------------|----------|---------|--------|---------------------|-----------|
| Últimos 30 días     | Este mes | Últimos | 7 días | Esta semana         |           |
| Tiempo en atender   |          |         |        | Ċ 53                | Duracion  |
|                     |          |         |        | Duración (segundos) | Maximizar |
| 13/02/2024 15:08:41 | 1008     | 1010    |        |                     | 13/02/2   |
| 13/02/2024 15:14:22 | 1007     | 1008    |        | 8                   | 13/02/2   |
| 13/02/2024 15:18:09 | 1008     | 1010    |        | 2                   | 13/02/2   |
| 13/02/2024 15:19:19 | 1010     | 1008    |        | 18                  | 13/02/2   |
| 13/02/2024 15:19:49 | 1010     | 1008    |        | 14                  | 13/02/2   |
| 13/02/2024 15:21:29 | 1007     | 1008    |        | 9                   | 13/02/2   |
| 13/02/2024 15:21:56 | 1010     | 1008    |        | 19                  | 13/02/2   |
| 19/02/2024 16:45:58 | 1007     | 1008    |        |                     | 13/02/2   |
| 19/02/2024 17:06:45 | 1007     | 1008    |        | 16                  | 19/02/2   |

Tras pulsar maximizar el resultado será similar al que se muestra en la siguiente figura.

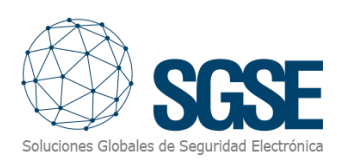

| Milestone XProtect Smart Client                                                    |                                                                              |                                             |                                     | - 0 ×               |
|------------------------------------------------------------------------------------|------------------------------------------------------------------------------|---------------------------------------------|-------------------------------------|---------------------|
| Vistas Exportaciones Buscar Gesta                                                  | or de alarmas Incidentes LPR                                                 | Dashboard LPR Forense SGSE Int              | rusion Dashboard Monitor de sistema | 14:04:54 🌇 🝰 🗄      |
|                                                                                    |                                                                              |                                             |                                     | Ajustes 📝           |
| 13:53:05 XPiotect Smart Client no tiene un rendimiento óptimo porque está utilizan | ndo la Conesión a Escritorio Remoto. Para mejorar el rendimiento, reinicie b | Protect Smart Client en su ordenador local. |                                     | ×                   |
|                                                                                    |                                                                              |                                             |                                     |                     |
|                                                                                    |                                                                              |                                             |                                     |                     |
|                                                                                    |                                                                              |                                             |                                     | Duración (segundos) |
| 13/02/2024 15:08:41                                                                | 1008                                                                         |                                             |                                     | 3                   |
| 13/02/2024 15:14:22                                                                |                                                                              | 1008                                        |                                     | 8                   |
| 13/02/2024 15:18:09                                                                |                                                                              |                                             |                                     | 2                   |
| 13/02/2024 15:19:19                                                                |                                                                              | 1008                                        |                                     | 18                  |
| 13/02/2024 15:19:49                                                                |                                                                              | 1008                                        |                                     | 14                  |
| 13/02/2024 15:21:29                                                                |                                                                              | 1008                                        |                                     | 9                   |
| 13/02/2024 15:21:56                                                                |                                                                              | 1008                                        |                                     | 19                  |
| 19/02/2024 16:45:58                                                                |                                                                              | 1008                                        |                                     | 7                   |
| 19/02/2024 17:06:45                                                                | 1007                                                                         | 1008                                        |                                     | 16                  |
| 19/02/2024 17:11:30                                                                | 1008                                                                         | 1010                                        |                                     | 18                  |
| 19/02/2024 17:11:55                                                                | 1008                                                                         |                                             |                                     | 2                   |
| 20/02/2024 8:31:37                                                                 | 1008                                                                         |                                             |                                     | 0.                  |
| 20/02/2024 8:31:41                                                                 | 1008                                                                         |                                             |                                     | 2                   |
| 20/02/2024 8:31:51                                                                 | 1007                                                                         | 1008                                        |                                     | 2                   |
| 20/02/2024 10:35:39                                                                | 1008                                                                         |                                             |                                     | 6                   |
| 20/02/2024 10:41:58                                                                | 1008                                                                         | 1002                                        |                                     | 2                   |
| 20/02/2024 10:43:18                                                                | 1008                                                                         | 1002                                        |                                     | 4                   |
| 20/02/2024 10:43:29                                                                | 1008                                                                         | 1010                                        |                                     | 4                   |
| 20/02/2024 11:35:35                                                                | 1010                                                                         | 1008                                        |                                     | 11                  |
| 20/02/2024 11:37:36                                                                | 1008                                                                         | 1010                                        |                                     | 3                   |
| 20/02/2024 11:38:11                                                                | 1008                                                                         |                                             |                                     |                     |
| 20/02/2024 11:44:38                                                                |                                                                              | 1008                                        |                                     | 3                   |
| 22/02/2024 B-14-38                                                                 |                                                                              | tons                                        |                                     | a                   |
|                                                                                    |                                                                              |                                             |                                     |                     |

Repita la operación buscando el símbolo de minimizar para volver al estado inicial.

#### Exportar

El Dashboard dispone de la posibilidad de exportar los diferentes gráficos o el conjunto de los visualizados. Para proceder a maximizar uno de los diferentes gráficos, sitúese con el ratón en la esquina superior derecha y verá cómo aparece el símbolo de exportar, púlselo y vuelva a pulsar la opción que más de adecúa a la gestión que va a realizar. Dispone de tres posibilidades: Exportar a PDF, exportar a un gráfico y por último a un formato Excel.

|                                           |                         |                                                          |                                                                   |                     |                  |         | Aj |
|-------------------------------------------|-------------------------|----------------------------------------------------------|-------------------------------------------------------------------|---------------------|------------------|---------|----|
| 3305 XProtect Smart Client no tiene un re | ndimiento ôptimo porque | está utilizando la Conexión a Escritorio Remoto. Para me | orar el rendimiento, reinicie XProtect Smart Client en su ordenad | or local.           |                  |         |    |
| iadas - Graficas                          |                         |                                                          |                                                                   |                     |                  |         |    |
| Últimos 30 días                           |                         | mes Últimos 7 día                                        | s Esta semana                                                     | Ayer                | Últimas 24 horas |         |    |
|                                           |                         |                                                          |                                                                   |                     |                  |         |    |
|                                           |                         |                                                          | Exportar a                                                        |                     |                  |         |    |
| 12/2024 15:08:41                          | 1008                    | 1010                                                     |                                                                   | 024 15:06:14        | 1007             | 1008    |    |
| 2/2024 15:14:22                           | 1007                    | 1008                                                     | 🔑 🎽                                                               | 024 15:08:41        | 1008             |         |    |
| 12/2024 15:18:09                          | 1008                    |                                                          |                                                                   | 13/02/2024 15:14:22 |                  | 1008    |    |
| 32/2024 15:19:19                          |                         | 1008                                                     |                                                                   | 13/02/2024 15:18:09 | 1008             |         |    |
| 12/2024 15:19:49                          |                         | 1008                                                     |                                                                   | 13/02/2024 15:19:19 |                  | 1008    |    |
| 12/2024 15:21:29                          |                         | 1008                                                     |                                                                   | 13/02/2024 15:19:49 |                  | 1008    |    |
| 02/2024 15:21:56                          | 1010                    | 1008                                                     |                                                                   | 13/02/2024 15:21:29 |                  | 1008    |    |
| 32/2024 16:45:58                          |                         | 1008                                                     |                                                                   | 13/02/2024 15:21:56 |                  | 1008    |    |
| 12/2024 17:06:45                          |                         | 1008                                                     |                                                                   | 19/02/2024 16:45:58 |                  | 1008    |    |
|                                           |                         |                                                          |                                                                   |                     |                  |         |    |
|                                           |                         |                                                          |                                                                   |                     |                  |         |    |
|                                           |                         |                                                          |                                                                   |                     |                  | 4 16:00 |    |
| 12/2024 8:00                              |                         | 20/02/2024 9:00                                          |                                                                   | 19/02/2024 16:00    | 19/02/202        | 4 17:00 |    |
| 12/2024 10:00                             |                         | 20/02/2024 11:00                                         |                                                                   | 19/02/2024 17:00    | 19/02/202        | 4 18:00 |    |
|                                           |                         | 20/02/2024 12:00                                         |                                                                   | 20/02/2024 8:00     | 20/02/202        | 4 9:00  |    |
| 2/2024 10:00                              |                         | 22/02/2024 11:00                                         |                                                                   | 21/02/2024 16:00    | 21/02/202        | 4 17:00 |    |
| 32/2024 13:00                             |                         | 22/02/2024 14:00                                         |                                                                   | 22/02/2024 8:00     | 22/02/202        | 4 9:00  |    |
| 12/2024 15:00                             |                         | 22/02/2024 16:00                                         |                                                                   | 22/02/2024 10:00    | 22/02/202        | 4 11:00 |    |
| 32/2024 16:00                             |                         | 22/02/2024 17:00                                         |                                                                   | 04/03/2024 13:00    | 04/03/202        | 4 14:00 |    |
| 02/2024 17:00                             |                         | 22/02/2024 18:00                                         |                                                                   | 06/03/2024 8:00     | 06/03/202        | 4 9:00  |    |

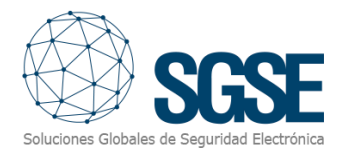

#### Información Detallada y Filtrado

Los siguientes cuadros de diálogo proporcionan información con un mayor nivel de detalle y permiten realizar filtros de manera eficiente. Esto le permitirá analizar los datos de forma más precisa y tomar decisiones informadas con mayor rapidez.

Últimos 30 días Este mes Últimos 7 días Esta semana Ayer Últimas 24 horas Hoy

Explore las capacidades de filtrado avanzadas y disfrute del análisis detallado que solo SGSE, el fabricante de esta solución puede ofrecer. Con SGSE, obtendrá una visión clara y detallada de su sistema de seguridad y voz IP, optimizando su rendimiento y eficiencia.

#### Filtro Principal "Tiempo"

El filtro común para este Dashboard es el tiempo. Hemos creado un entorno muy dinámico y sencillo que incluye tiempos preestablecidos de fácil ejecución, así como un filtro personalizable.

Últimos 30 días Este mes Últimos 7 días Esta semana Ayer Últimas 24 horas Hoy Seleccionable

Disfrute de la flexibilidad y eficiencia que nuestra solución SGSE le ofrece, permitiéndole ajustar los filtros temporales según sus necesidades específicas para un análisis detallado y preciso.

| Ayer |            |      | Últimas 24 horas |      |      |      | Ноу        |    |      |      | Seleccionable |      |      |       |
|------|------------|------|------------------|------|------|------|------------|----|------|------|---------------|------|------|-------|
| <    |            | ABRI | IL DE            | 2024 |      | >    |            | <  |      | МАУ  | O DE          | 2024 |      | >     |
|      | MAR.       | MIÉ. |                  |      | SÁB. | DOM. |            |    | MAR. | MIÉ. |               |      | SÁB. | DOM.  |
|      |            |      |                  |      |      |      |            |    |      | 1    | 2             | 3    | 4    | 5     |
| 1    | 2          | 3    | 4                | 5    | 6    | 7    |            | 6  | 7    | 8    | 9             | 10   | 11   | 12    |
| 8    | 9          | 10   | 11               | 12   | 13   | 14   |            | 13 | 14   | 15   | 16            | 17   | 18   | 19    |
| 15   | 16         | 17   | 18               | 19   | 20   | 21   |            | 20 | 21   | 22   | 23            | 24   | 25   | 26    |
| 22   | 23         | 24   | 25               | 26   | 27   | 28   |            | 27 | 28   | 29   | 30            | 31   |      |       |
| 29   | 30         |      |                  |      |      |      |            |    |      |      |               |      |      |       |
| 29/0 | 29/04/2024 |      |                  |      |      |      | 27/05/2024 |    |      |      |               |      |      |       |
|      |            |      |                  |      |      |      |            |    |      |      |               |      | Ар   | licar |

#### Cuadros de datos

Tiempo en atender

Intervalo de tiempo que transcurre desde que una llamada entra en el sistema (por ejemplo, una centralita telefónica o un centro de atención al cliente) hasta que es respondida por un operador.

Es un indicador clave de la eficiencia del servicio al cliente. Un tiempo de espera corto generalmente indica un buen nivel de servicio y atención rápida al cliente. *Si se posiciona sobre cualquiera de los campos que definen los datos podrá ordenar de mayor a menor.* 

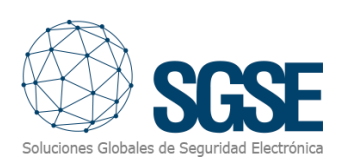

| liempo en atender   |        |      |                     |  |  |
|---------------------|--------|------|---------------------|--|--|
| Fecha               | Origen |      | Duración (segundos) |  |  |
| 13/02/2024 15:08:41 | 1008   | 1010 | 3                   |  |  |
| 13/02/2024 15:14:22 | 1007   | 1008 | 8                   |  |  |
| 13/02/2024 15:18:09 | 1008   | 1010 | 2                   |  |  |
| 13/02/2024 15:19:19 | 1010   | 1008 | 18                  |  |  |
| 13/02/2024 15:19:49 | 1010   | 1008 | 14                  |  |  |
| 13/02/2024 15:21:29 | 1007   | 1008 | 9                   |  |  |
| 13/02/2024 15:21:56 | 1010   | 1008 | 19                  |  |  |
| 19/02/2024 16:45:58 | 1007   | 1008 | 7                   |  |  |
| 19/02/2024 17:06:45 | 1007   | 1008 | 16                  |  |  |

#### Duración de la llamada

Es el tiempo total que dura una llamada telefónica, desde el momento en que el operador responde hasta que la llamada se finaliza.

Este dato es útil para analizar la productividad de los operadors y la complejidad de las consultas o problemas que atienden. También ayuda a planificar recursos y horarios de trabajo. *Si se posiciona sobre cualquiera de los campos que definen los datos podrá ordenar de mayor a menor.* 

| Duracion de la llamada |      |      |     |  |  |
|------------------------|------|------|-----|--|--|
|                        |      |      |     |  |  |
| 13/02/2024 15:06:14    | 1007 | 1008 | 136 |  |  |
| 13/02/2024 15:08:41    | 1008 | 1010 | 6   |  |  |
| 13/02/2024 15:14:22    | 1007 | 1008 | 10  |  |  |
| 13/02/2024 15:18:09    | 1008 | 1010 | 4   |  |  |
| 13/02/2024 15:19:19    | 1010 | 1008 | 21  |  |  |
| 13/02/2024 15:19:49    | 1010 | 1008 | 18  |  |  |
| 13/02/2024 15:21:29    | 1007 | 1008 | 11  |  |  |
| 13/02/2024 15:21:56    | 1010 | 1008 | 53  |  |  |
| 19/02/2024 16:45:58    | 1007 | 1008 | 12  |  |  |

#### Llamadas no atendidas

Aquellas llamadas que entran en el sistema, pero no son respondidas por un operador. Éstas pueden incluir llamadas que se abandonan antes de ser atendidas, llamadas perdidas o aquellas que no fueron respondidas dentro de un tiempo razonable.

Un alto número de llamadas no atendidas puede indicar problemas en la capacidad de respuesta del centro de atención, lo que puede llevar a la insatisfacción del cliente y la posible pérdida de negocios. *Si se posiciona sobre cualquiera de los campos que definen los datos podrá ordenar de mayor a menor.* 

| Llamadas no atendidas |                  |   |  |  |
|-----------------------|------------------|---|--|--|
|                       |                  |   |  |  |
| 13/02/2024 15:00      | 13/02/2024 16:00 | 5 |  |  |
| 20/02/2024 8:00       | 20/02/2024 9:00  | 1 |  |  |
| 20/02/2024 10:00      | 20/02/2024 11:00 | 1 |  |  |
| 20/02/2024 11:00      | 20/02/2024 12:00 | 1 |  |  |
| 22/02/2024 10:00      | 22/02/2024 11:00 | 2 |  |  |
| 22/02/2024 13:00      | 22/02/2024 14:00 |   |  |  |
| 22/02/2024 15:00      | 22/02/2024 16:00 | 1 |  |  |
| 22/02/2024 16:00      | 22/02/2024 17:00 |   |  |  |
| 22/02/2024 17:00      | 22/02/2024 18:00 | 1 |  |  |

#### Llamadas atendidas por contestador

Relativo a las llamadas que no son atendidas por un operador humano, sino que son gestionadas por un sistema automatizado de contestador. Esto puede incluir sistemas de respuesta de voz interactiva (IVR) que proporcionan información o redirigen las llamadas, o simplemente un buzón de voz donde el cliente puede dejar un mensaje.

Este indicador es crucial para entender cuántas interacciones están siendo gestionadas automáticamente en lugar de por personal en vivo. Un uso adecuado de los contestadores automáticos puede mejorar la eficiencia, pero un uso excesivo puede llevar a la frustración del cliente si no puede resolver su problema rápidamente. *Si se posiciona sobre cualquiera de los campos que definen los datos podrá ordenar de mayor a menor.* 

| Llamadas atendidas por contestador |                  |   |  |  |
|------------------------------------|------------------|---|--|--|
|                                    |                  |   |  |  |
| 13/02/2024 15:00                   | 13/02/2024 16:00 | 1 |  |  |
| 19/02/2024 16:00                   | 19/02/2024 17:00 | 1 |  |  |
| 19/02/2024 17:00                   | 19/02/2024 18:00 | 1 |  |  |
| 20/02/2024 8:00                    | 20/02/2024 9:00  | 1 |  |  |
| 21/02/2024 16:00                   | 21/02/2024 17:00 | 1 |  |  |
| 22/02/2024 8:00                    | 22/02/2024 9:00  | 1 |  |  |
| 22/02/2024 10:00                   | 22/02/2024 11:00 | 3 |  |  |
| 04/03/2024 13:00                   | 04/03/2024 14:00 | 4 |  |  |
| 06/03/2024 8:00                    | 06/03/2024 9:00  | 1 |  |  |

Estos puntos son fundamentales para evaluar y mejorar el rendimiento y la eficiencia de un sistema de atención telefónica.

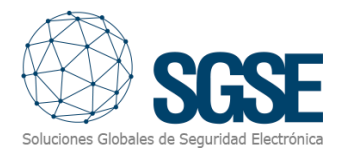

# 6. Conclusión

Estos DashBoards son una herramienta poderosa para la gestión de los datos de intrusión y la calidad del servicio VoIP que su compañía puede ofrecer. Con su interfaz intuitiva y sus capacidades avanzadas de análisis y monitorización, los usuarios pueden mantenerse informados y preparados para responder a cualquier incidente de manera efectiva. Explore esta guía para aprender más sobre cómo utilizar todas las funcionalidades que ofrece este sistema.

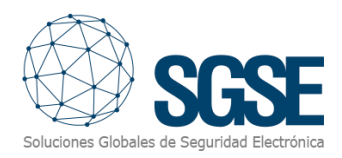

# 7. Solución de problemas

#### Sistemas integrados

En caso de que su tablero no muestre nada, refresque la pantalla.

Confirme que ha pasado suficiente tiempo para que el sistema disponga de datos suficientes para poder mostrar información.

#### Otros problemas:

- No existen datos de los paneles y/o Central PBX.
- No le aparece la pestaña del Dashboard. Contacte con su administrador, es posible que no disponga de los permisos necesarios.
- El Dashboard aparece sin datos.
  - El tablero aparece vacío sin ningún valor y sin gráficas, recargue la página
- Al seleccionar el Dashbaord aparece Vaya... no se puede obtener acceso a esta página contacte con su administrador.

#### Más información

Para más información, visite la información online del plugin o contacte con SGSE en el correo electrónico info@sgse.eu.